## Oracle Utilities Operational Device Management

Installation Guide Release 2.0.1 Service Pack 2 E35351-05

March 2014

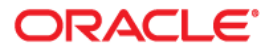

Oracle Utilities Operational Device Management Installation Guide, Release 2.0.1 Service Pack 2

Copyright © 2000,2014, Oracle and/or its affiliates. All rights reserved.

This software and related documentation are provided under a license agreement containing restrictions on use and disclosure and are protected by intellectual property laws. Except as expressly permitted in your license agreement or allowed by law, you may not use, copy, reproduce, translate, broadcast, modify, license, transmit, distribute, exhibit, perform, publish, or display any part, in any form, or by any means. Reverse engineering, disassembly, or decompilation of this software, unless required by law for interoperability, is prohibited.

The information contained herein is subject to change without notice and is not warranted to be error-free. If you find any errors, please report them to us in writing.

If this is software or related documentation that is delivered to the U.S. Government or anyone licensing it on behalf of the U.S. Government, the following notice is applicable:

U.S. GOVERNMENT END USERS: Oracle programs, including any operating system, integrated software, any programs installed on the hardware, and/or documentation, delivered to U.S. Government end users are "commercial computer software" pursuant to the applicable Federal Acquisition Regulation and agency-specific supplemental regulations. As such, use, duplication, disclosure, modification, and adaptation of the programs, including any operating system, integrated software, any programs installed on the hardware, and/or documentation, shall be subject to license terms and license restrictions applicable to the programs. No other rights are granted to the U.S. Government.

This software or hardware is developed for general use in a variety of information management applications. It is not developed or intended for use in any inherently dangerous applications, including applications that may create a risk of personal injury. If you use this software or hardware in dangerous applications, then you shall be responsible to take all appropriate fail-safe, backup, redundancy, and other measures to ensure its safe use. Oracle Corporation and its affiliates disclaim any liability for any damages caused by use of this software or hardware in dangerous applications.

Oracle and Java are registered trademarks of Oracle and/or its affiliates. Other names may be trademarks of their respective owners.

Intel and Intel Xeon are trademarks or registered trademarks of Intel Corporation. All SPARC trademarks are used under license and are trademarks or registered trademarks of SPARC International, Inc. AMD, Opteron, the AMD logo, and the AMD Opteron logo are trademarks or registered trademarks of Advanced Micro Devices. UNIX is a registered trademark of The Open Group.

This software or hardware and documentation may provide access to or information on content, products, and services from third parties. Oracle Corporation and its affiliates are not responsible for and expressly disclaim all warranties of any kind with respect to third-party content, products, and services. Oracle Corporation and its affiliates will not be responsible for any loss, costs, or damages incurred due to your access to or use of third-party content, products, or services.

## Contents

| Preface                                                                          | i-i  |
|----------------------------------------------------------------------------------|------|
| Audience                                                                         | i-i  |
| Related Documents                                                                | i-i  |
| Conventions                                                                      | i-i  |
| Acronyms                                                                         | i-11 |
| Chapter 1                                                                        |      |
| Overview                                                                         | 1-1  |
| Product Overview                                                                 | 1-2  |
| Installation Overview                                                            | 1-2  |
| Installation Types                                                               | 1-4  |
| Initial Installation                                                             | 1-4  |
| Upgrade Installation                                                             | 1-4  |
| Demo Installation                                                                | 1-5  |
| Package Contents                                                                 | 1-6  |
| Documentation Packages                                                           | 1-6  |
| Installation Packages                                                            | 1-6  |
| Chapter 2                                                                        |      |
| Supported Platforms and Hardware Requirements                                    |      |
| Operating Systems and Application Servers                                        | 2-2  |
| Hardware Requirements                                                            | 2-2  |
| Application Server Memory Requirements                                           | 2-2  |
| Additional Notes on Supported Platforms                                          | 2-4  |
| Support for Software Patches and Upgrades                                        | 2-4  |
| Chapter 3                                                                        |      |
| Planning the Installation                                                        |      |
| Before You Install                                                               | 3-2  |
| Prerequisite Software List                                                       | 3-2  |
| Prerequisite Software for Database Server                                        |      |
| Prerequisite Software for Application Server                                     |      |
| Web Browser Requirements                                                         |      |
| Installing PreRequisite Software                                                 |      |
| AIX 7.1 TL01 SP1 Application Server                                              | 3-3  |
| Oracle Linux 5.8/6.2/6.3/6.4 or Red Hat Linux 5.8/6.2/6.3/6.4 Application Server | 3-6  |
| Oracle Solaris 10/11 Application Server                                          | 3-9  |
| Windows Server 2008 R2 Application Server                                        | 3-12 |
| Readiness Checklist                                                              | 3-14 |
| Chapter 4                                                                        |      |
| Installing Oracle Utilities Operational Device Management - Initial Installation | 4-1  |
| Before You Install                                                               | 4-2  |
| Initial Installation Procedure                                                   | 4-2  |

| Database Component Installation                                                  |      |
|----------------------------------------------------------------------------------|------|
| Application Components Installation                                              |      |
| After the Installation                                                           |      |
| Operating the Application                                                        |      |
| Chapter 5                                                                        |      |
| Upgrading Oracle Utilities Operational Device Management                         |      |
| Upgrading the Database                                                           |      |
| Upgrading the Application                                                        |      |
| Upgrading to Oracle Utilities Application Framework v4.2.0.2                     |      |
| Applying Oracle Utilities Application Framework v4.2.0.2 Single Fix Prerequisite |      |
| Upgrading Oracle Utilities Asset Management Base                                 |      |
| Upgrading Oracle Utilities Operational Device Management                         | 5-5  |
| Post-Upgrade Steps                                                               |      |
| Operating the Application                                                        |      |
| Chanter 6                                                                        |      |
| Installing Oracle Utilities Operational Device Management - Demo Installation    | 6-1  |
| Before Vou Install                                                               |      |
| Demo Installation Procedure                                                      |      |
| Database Component Installation                                                  | 6-2  |
| Application Components Installation                                              | 6-2  |
| After the Installation                                                           |      |
| Operating the Application                                                        |      |
| Chanter 7                                                                        |      |
| Chapter 7                                                                        |      |
| Additional Tasks                                                                 |      |
| WebLogic Production Server Considerations                                        |      |
| Configuring Identity and Trust                                                   |      |
| Building Javadoc Indexes                                                         |      |
| Configuring the Environment for batch Processing                                 |      |
| Lostalling Sorrige Deales and Databas                                            |      |
|                                                                                  |      |
| Appendix A                                                                       |      |
| Installation Menu Functionality Overview                                         | A-1  |
| Installation Menu Functionality Overview                                         | A-1  |
| Installation Menu Functionality Details                                          | A-1  |
|                                                                                  | A-2  |
| Appendix B                                                                       |      |
| Installation and Configuration Worksheets                                        | B-1  |
| Application Framework Installation and Configuration Worksheets                  | B-1  |
| Third Party Software Configuration                                               | B-1  |
| Environment Installation Options                                                 | B-4  |
| Environment Description                                                          | B-7  |
| WebLogic Business Application Server Configuration                               | B-8  |
| WebLogic Web Application Server Configuration                                    | B-9  |
| Database Configuration                                                           | B-13 |
| General Configuration Options                                                    | B-16 |
| Advanced Menu Options                                                            | B-17 |
| Appendix C                                                                       |      |
| Application Framework Prerequisite Patches                                       | C-1  |
| Annendix D                                                                       |      |
|                                                                                  | T 4  |
| Common Maintenance Activities                                                    | D-1  |
| Appendix E                                                                       |      |
| Installing User Documentation as a Standalone Application                        | E-1  |
|                                                                                  |      |

| User Documentation Formats and File Location                            | E-1   |
|-------------------------------------------------------------------------|-------|
| Installing Stand-Alone Online Help                                      | E-1   |
| Customizing Help for Stand-Alone Operation                              | E-2   |
| Installing Stand-Alone Help Under Web Server                            | E-2   |
| Appendix F                                                              |       |
| License and Copyright Notices                                           | F-1   |
| Notice Concerning Usage of ANTLR                                        | F-2   |
| Notice Concerning Usage of Apache Software                              | F-2   |
| Notice Concerning Usage of ASM                                          | F-5   |
| Notice Concerning Usage of Concurrent                                   | F-6   |
| Notice Concerning Usage of DOM4J                                        | F-6   |
| Notice Concerning Usage of International Components for Unicode (ICU4J) | ) F-6 |
| Notice Concerning Usage of Jaxen                                        | F-7   |
| Notice Concerning Usage of JCIP Annotations                             | F-7   |
| Notice Concerning Usage of SLF4J                                        | F-11  |
| Notice Concerning Usage of Staxmate                                     | F-11  |
| Notice Concerning Usage of XMLPULL                                      | F-12  |
| Notice Concerning Usage of XMLUnit                                      | F-12  |
| Notice Concerning Usage of XStream                                      | F-12  |
| Notice Concerning Usage of YUI                                          | F-13  |
|                                                                         |       |

## Preface

This guide describes how to install Oracle Utilities Operational Device Management **Service Pack 2** (also represented as v2.0.1.2).

**Note:** Throughout this document, Oracle Utilities Operational Device Management v2.0.1.0 **Service Pack 2** is represented as v2.0.1.2. Similarly, Oracle Utilities Application Framework v4.2.0.0 **Service Pack 2** is represented as v4.2.0.2.

## Audience

Oracle Utilities Operational Device Management Installation Guide is intended for anyone interested in the process of installing Oracle Utilities Operational Device Management.

To use this document you should have:

- · Administrative privileges on the host where you are installing the software
- Experience installing and configuring application servers and other software (preferable)

## **Related Documents**

For more information, refer to the following documents for this release:

- Oracle Utilities Operational Device Management Quick Install Guide
- Oracle Utilities Operational Device Management Release Notes
- Oracle Utilities Operational Device Management Configuration Guide
- Oracle Utilities Operational Device Management Database Administrator's Guide
- Oracle Utilities Operational Device Management User's Guide

## Conventions

The following text conventions are used in this document:

| Convention | Meaning                                                                                                    |
|------------|----------------------------------------------------------------------------------------------------|
| boldface   | Boldface type indicates graphical user<br>interface elements associated with an<br>action, or terms defined in text or the<br>glossary. |

| Convention | Meaning                                                                                                    |
|------------|----------------------------------------------------------------------------------------------------|
| italic     | Italic type indicates book titles, emphasis,<br>or placeholder variables for which you<br>supply particular values.                             |
| monospace  | Monospace type indicates commands<br>within a paragraph, URLs, code in<br>examples, text that appears on the screen,<br>or text that you enter. |

## Acronyms

The following acronyms are used in this document:

- AMB Asset Management Base (also known as Oracle Utilities Asset Management Base)
- **ODM O**perational **D**evice **M**anagement (also known as Oracle Utilities Operational Device Management)
- **OUAF O**racle Utilities **A**pplication **F**ramework

# Chapter 1

# Overview

This chapter provides an overview of the Oracle Utilities Operational Device Management (ODM) product and installation process.

This section includes the following:

- Product Overview
- Installation Overview
- Installation Types
- Package Contents

## **Product Overview**

The following figure provides an overview of the Oracle Utilities Operational Device Management product:

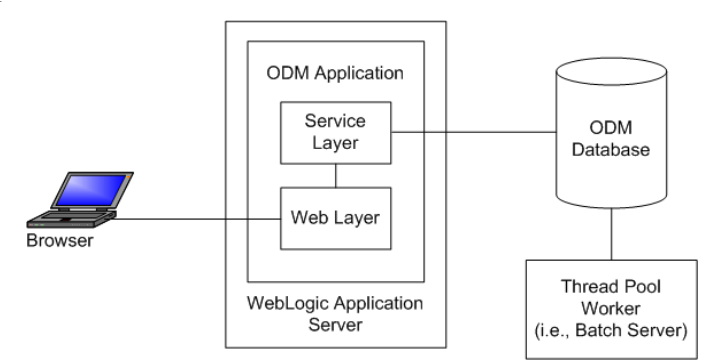

Oracle Utilities Operational Device Management is housed in the Oracle WebLogic J2EE Web Application Server. ODM has two layers: web and service. The application is accessed by using a browser to connect to the web layer.

ODM data is stored in the Oracle Database. For processing large amounts of data, ODM provides thread pool worker (batch server) that interacts with the same ODM database.

## **Installation Overview**

Oracle Utilities Operational Device Management consists of several components, all of which need to be installed for a successful installation. Refer to Installation Types for the list of components comprising the product.

Certain prerequisite software may need to be installed before installing each of these components. Refer to Prerequisite Software List for the list of prerequisite software for each component

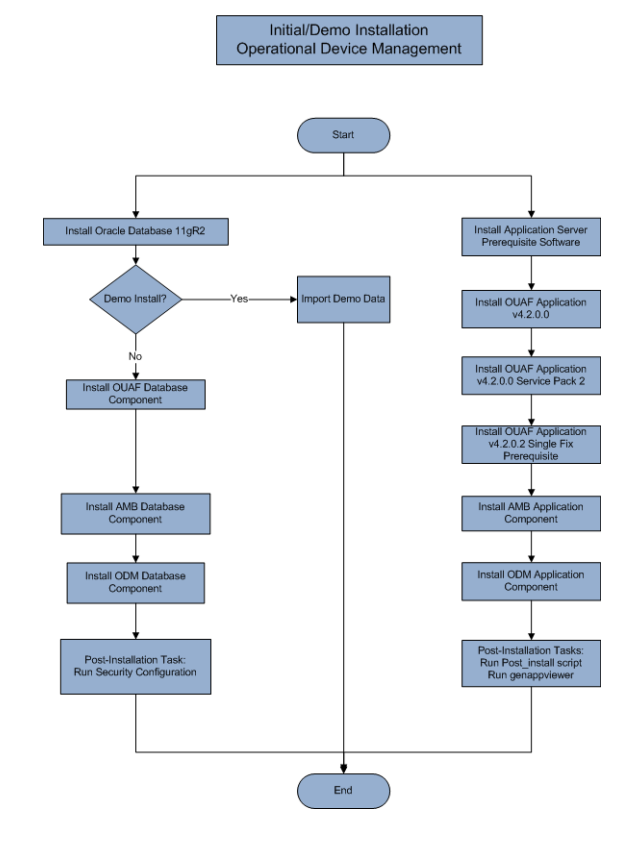

The following figure details the workflow for the initial and demo installation process.

The following figure details the workflow for the upgrade installation process.

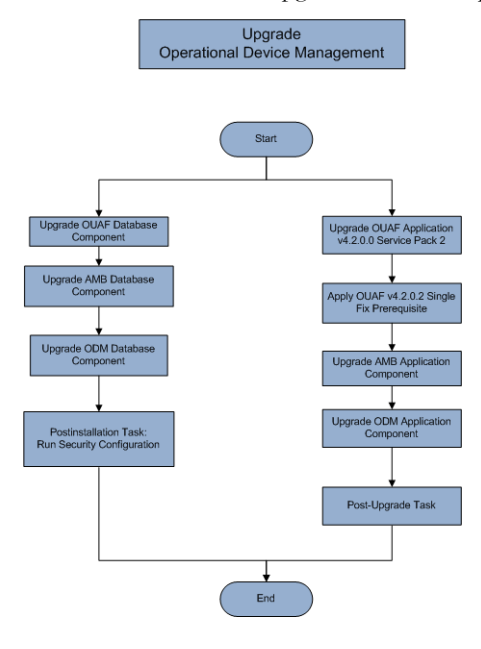

## Installation Types

The first step in the installation procedure is to determine the installation type that meets your business requirements. The following are the possible installation types:

- Initial Installation or Installing Oracle Utilities Operational Device Management v2.0.1.2 from scratch a base installation, typically used for a production environment
- Upgrade Installation an upgrade installation from v2.0.1.1 to v2.0.1.2
- Demo Installation a base installation with pre-populated demo data, typically used for demonstration or training purposes

The following sections describe these installation types in detail.

#### **Initial Installation**

This installation type is applicable when installing Oracle Utilities Operational Device Management v2.0.1.2 for the first time or from scratch.

For an initial install, you must follow a single step installation described below:

• Installing Oracle Utilities Operational Device Management v2.0.1.2

#### Installing Oracle Utilities Operational Device Management v2.0.1.2

Each of the following components should be installed during an initial installation:

Database components:

Refer to the "Initial Install" section of the Oracle Utilities Operational Device Management Database Administrator's Guide for more information.

- Application components:
  - Oracle Utilities Application Framework v4.2.0.0 application
  - Oracle Utilities Application Framework v4.2.0.0 Service Pack 2 (also referred to as v4.2.0.2)
  - Oracle Utilities Asset Management Base v2.0.1.2 application
  - Oracle Utilities Operational Device Management v2.0.1.2 application

For details on how to install the above components, refer to the chapter Installing Oracle Utilities Operational Device Management - Initial Installation for the steps involved in installing each of the above components.

#### **Upgrade Installation**

This installation type is applicable when upgrading Oracle Utilities Operational Device Management.

#### Supported Upgrade Path

The system only supports a single upgrade path.

• Upgrade from Oracle Utilities Operational Device Management v2.0.1.1 to v2.0.1.2.

#### **Upgrade Procedure**

For an upgrade install, you must upgrade all of the following components:

• Database components:

Refer to the "Upgrade Install" section of the Oracle Utilities Operational Device Management Database Administrator's Guide for more information.

Application components:

Refer to chapter Upgrading Oracle Utilities Operational Device Management for the steps involved in upgrading.

#### **Demo Installation**

This installation type is applicable when installing a demo application of Oracle Utilities Operational Device Management for demonstration or training purposes. For a demo install, you must install all of the following components:

Demo Database components:

Refer to the "Demo Install" section of the Oracle Utilities Operational Device Management Database Administrator's Guide for more information.

- Application components:
  - Oracle Utilities Application Framework v4.2.0.0 application
  - Oracle Utilities Application Framework v4.2.0.0 Service Pack 2 (also referred to as v4.2.0.2)
  - Oracle Utilities Asset Management Base v2.0.1.2 application
  - Oracle Utilities Operational Device Management v2.0.1.2 application

Refer to chapter Installing Oracle Utilities Operational Device Management - Demo Installation for the steps involved in installing each of the above components.

### **Package Contents**

The following documentation and installation packages are part of the product package for the Oracle Utilities Operational Device Management 2.0.1 Service Pack 2 release.

This section includes information about:

- Documentation Packages
- Installation Packages

#### **Documentation Packages**

- Oracle Utilities Operational Device Management Release Notes
- Oracle Utilities Operational Device Management Quick Install Guide
- Oracle Utilities Operational Device Management Database Administrator's Guide
- Oracle Utilities Operational Device Management Installation Guide
- Oracle Utilities Operational Device Management User Guide
- Oracle Utilities Operational Device Management Configuration Guide
- Oracle Utilities Application Framework v4.2.0.2 Administration Guide
- Oracle Utilities Application Framework, v4.2.0.2 Business Process Guide
- Oracle Utilities Operational Device Management Server Administration Guide
- Oracle Utilities Operational Device Management Batch Server Administration Guide

#### Installation Packages

- Oracle Utilities Operational Device Management v2.0.1.2 Install Documentation.zip
- Oracle Utilities Operational Device Management v2.0.1.2 Quick Install Guide.zip
- Oracle Utilities Operational Device Management v2.0.1.2 User Documentation.zip
- Oracle Utilities Operational Device Management v2.0.1.2 Supplemental Documentation.zip
- Oracle Utilities Operational Device Management v2.0.1.2 Release Notes.zip
- Oracle Utilities Application Framework v4.2.0.2 Single Fix Prerequisite Rollup for ODM v2.0.1.2.zip
- Oracle Utilities Asset Management Base v2.0.1.2 Multiplatform.zip
- Oracle Utilities Operational Device Management v2.0.1.2 Multiplatform.zip
- Oracle Utilities Operational Device Management v2.0.1.2 Oracle Database
   Multiplatform.zip
- Oracle Utilities Application Framework v4.2.0.0 Multiplatform.zip
- Oracle Utilities Application Framework v4.2.0.0 Service Pack2.zip

## Chapter 2

## Supported Platforms and Hardware Requirements

This installation is certified to operate on many operating system, application server and database server combinations. The following sections provide information on the supported platforms and requirements, including information on:

- Operating Systems and Application Servers
- Hardware Requirements
- Application Server Memory Requirements
- Additional Notes on Supported Platforms
- Support for Software Patches and Upgrades

## **Operating Systems and Application Servers**

The following table details the operating system and application server combinations on which this version of Oracle Utilities Operational Device Management has been tested and certified.

| Operating<br>System and Web<br>Browser<br>(Client) | Operating<br>System<br>(Server)                             | Chipset         | Application<br>Server | Database                        |
|----------------------------------------------------|-------------------------------------------------------------|-----------------|-----------------------|---------------------------------|
|                                                    | AIX 7.1<br>TL01 SP1                                         | Power<br>64-bit | WebLogic<br>10.3.6    | Oracle<br>Database<br>11g & 12c |
| Windows 7 (32 and 64 bit) (Internet                | Oracle Enterprise Linux<br>5.8, 6.2, 6.3 & 6.4<br>(64-bit)  | x86_64          | WebLogic<br>10.3.6    | Oracle<br>Database<br>11g & 12c |
| Explorer 8.x or 9.x<br>in Compatibility<br>Mode)   | Red Hat Enterprise<br>Linux 5.8, 6.2, 6.3 & 6.4<br>(64-bit) |                 |                       |                                 |
|                                                    | Oracle Solaris 10 update<br>9/Oracle Solaris 11<br>(64-bit) | SPARC<br>64-bit | WebLogic<br>10.3.6    | Oracle<br>Database<br>11g & 12c |
|                                                    | Windows Server 2008<br>R2<br>(64-bit)                       | x86_64          | WebLogic<br>10.3.6    | Oracle<br>Database<br>11g & 12c |

### **Hardware Requirements**

#### **Client Side Hardware Requirements**

| Configuration | Processor                                                                | Memory (RAM) | Monitor (Display)           |
|---------------|--------------------------------------------------------------------------|--------------|-----------------------------|
| Minimum       | Pentium IV - 2.0 GHz                                                     | 1024 MB      | 1024X768**<br>16-bit Color  |
| Recommended*  | Pentium IV -3.0+ GHz,<br>(or)<br>any Core 2 Duo<br>(or)<br>any Athlon X2 | 2048 MB      | 1280X1024**<br>32-bit Color |

\* The Recommended configuration supports better performance of the client.

\*\* To reduce the amount of scrolling required for pages that are longer than 768 or 1024 pixels, consider placing a monitor into vertical position (with narrow side on the bottom).

### **Application Server Memory Requirements**

For each application server environment a minimum of 4 GB of real memory is required, plus 6 GB of swap space.

#### **Disk Space Requirements**

The approximate disk space requirements in a standard installation are as follows:

| Location                                                            | Size             | Usage                                                                                                    |
|---------------------------------------------------------------------|------------------|----------------------------------------------------------------------------------------------------|
| Install_dir Location                                                | 10 GB<br>minimum | This location is where the application and<br>Framework get installed. Startup, shutdown<br>and other online log files are stored here. The<br>size and space that is used should be<br>monitored because various debugging<br>options can significantly affect the size of log<br>files. |
| Log Location                                                        | 5 GB<br>minimum  | This location is used for storing batch log<br>files and output from batch jobs. The size of<br>this space should be influenced by which<br>batches are run and how often, and the<br>amount of debugging information that is<br>collected.                                               |
| Location of the application<br>web work files on the web<br>servers | 5 GB<br>minimum  | This location is used by various web server<br>vendors to expand the application. It should<br>be considered when installing these products.<br>Refer to the individual web server<br>documentation to determine the location of<br>the temporary files.                                  |
| Installation Temporary Area                                         | 4 GB             | The application gets installed from this<br>location. You need enough space to<br>uncompress the files and install the<br>application.                                                                                                    |
| Oracle data area                                                    | 4 GB<br>minimum  | This location is where the Oracle database<br>data files are stored. The size of this space<br>should be based on the requirements of the<br>production environment. For an initial or<br>demo database install 4 GB should be<br>sufficient.                                             |

### Additional Notes on Supported Platforms

**Oracle Database Server** - This version of Oracle Utilities Operational Device Management is certified on Oracle Database Server 11.2.0.1+ on the operating systems listed in the section above. The following versions of the database are supported:

- Oracle Database Enterprise Edition
- Oracle Database Standard Edition

**Oracle VM Support** - This version of Oracle Utilities Operational Device Management is supported on Oracle VM 2.2.2 for supported releases of Oracle Linux and Microsoft Windows operating systems.

**Oracle Support Policy on VMWare** - Refer to My Oracle Support knowledge base article 249212.1 for Oracle's support policy on VMWare.

## Support for Software Patches and Upgrades

Due to the ongoing nature of software improvement, vendors will periodically issue patches and service packs for the operating systems, application servers and database servers on top of specific versions that Oracle products have already been tested against.

If it is necessary to apply an upgrade, please do so in a test environment that is running on the same platform as your production environment prior to updating the production environment itself.

The exception from this rule is Hibernate software version 4.1.0. This version should not be upgraded.

Always contact Oracle Support prior to applying vendor updates that do not guarantee backward compatibility.

## **Chapter 3**

## **Planning the Installation**

This chapter provides information for planning an Oracle Utilities Operational Device Management installation, including:

- Prerequisite Software List
- Installing PreRequisite Software
- Readiness Checklist

## **Before You Install**

Refer to My Oracle Support for up-to-date additional information about installing Oracle Utilities Operational Device Management.

## Prerequisite Software List

Before you install Oracle Utilities Operational Device Management, you must install prerequisite software.

Refer to the respective installation documentation of the software for instructions on downloading and installing.

This section includes information on the following:

- Prerequisite Software for Database Server
- Prerequisite Software for Application Server
- Web Browser Requirements

#### Prerequisite Software for Database Server

The prerequisite software for the database component of Oracle Utilities Operational Device Management is as follows:

- Oracle Database Server 11.2.0.1+ This is required for installing the database component of the Oracle Utilities Operational Device Management product. The following versions of the database server are supported:
  - Oracle Database Enterprise Edition
  - Oracle Database Standard Edition

#### Prerequisite Software for Application Server

The prerequisite software for the application component of Oracle Utilities Operational Device Management is as follows:

- Oracle Database 11g Release 2 Client
- JDK 1.6.0\_45 (64-bit)
- Oracle Web Logic 11gR1 (10.3.6)
- Hibernate 4.1.0 FINAL

#### Web Browser Requirements

The following operating system / web browser software are supported:

Windows 7 (32-bit or 64-bit) with Internet Explorer 8.x or 9.x

Note: Internet Explorer 9.x must be in Compatibility Mode.

### Installing PreRequisite Software

This section describes the software that needs to be installed for each of the supported operating system and application server combinations, including:

- AIX 7.1 TL01 SP1 Application Server
- Oracle Linux 5.8/6.2/6.3/6.4 or Red Hat Linux 5.8/6.2/6.3/6.4 Application Server
- Oracle Solaris 10/11 Application Server

Windows Server 2008 R2 Application Server

#### AIX 7.1 TL01 SP1 Application Server

This section describes the software requirements for operating the application using the AIX application server.

#### Supported Application Servers

| Operating System             | Chipset      | Application Server                            |
|------------------------------|--------------|-----------------------------------------------|
| AIX 7.1 (64-bit)<br>TL01 SP1 | POWER 64-bit | Oracle WebLogic 11gR1 (10.3.6) 64-bit version |

#### AIX 7.1 TL01 SP1 Operating System Running on Power5 and Power6 Architecture

#### **UNIX Administrator User ID**

The following user groups and accounts have to be created to install and administer the application

| Description                                                             | Default Value | Customer Defined<br>Value |
|-------------------------------------------------------------------------|---------------|---------------------------|
| Oracle Utilities Operational Device<br>Management Administrator User ID | cissys        |                           |
| Oracle Utilities Operational Device<br>Management User Group            | cisusr        |                           |

Note: It is recommended that you change the default values for security reasons.

Throughout this document the administrator user id is often referred to as the "cissys" user id. You should substitute that with the customer defined user id when not using the default value. After the initial install, the software should always be managed using that user id.

By default, the cissys userid is the only one given access to the installed files.

- 1. Create a group called cisusr (user group).
- 2. Create a user called cissys. Primary group cisusr. Set the primary shell for the cissys user to Korn Shell.
- 3. Set the desired hard/soft limit of the file handler to 4096 or higher.

The shell scripts use the ">" to overwrite shell functionality. Your operating system may be configured to not allow this functionality by default in the users shell.

To avoid file access permission problems when executing scripts, consider placing the following command into cissys profile script:

set +o noclobber

#### **Security Configuration**

Various options exists to secure a system. In this application all files will be created with the minimum permissions required to ensure that group-readable, group-writable and group-executable files will have the correct user groups and to restrict the permissions available to legitimate users. In this way, a low privileged end user cannot directly edit configuration files and thereby bypass application security controls.

The following users and group categories must be defined to implement this security. For demonstration purposes the following users and groups will be used. These users must be created according to industry standards (including password policies). All users should be created with a default umask of 022 to ensure files created during normal operation have the correct permissions.

Please replace these users and groups for your installation defaults:

| User    | Group  | Description                                                                                                    |
|---------|--------|----------------------------------------------------------------------------------------------------|
| cissys  | cisusr | This user will be used to install the application and to<br>apply patches. This user will own all the application<br>files. The same care should be taken with this user ID<br>as if it is 'root'. This user will be able to add, delete and<br>modify and files within the application.                              |
| cisadm  | cisusr | Administrative and Operation functions will be<br>available to this user. This user will be able to stop and<br>start the application and batch processes, but will not<br>have access to modify any file other than generated log<br>files                                                                           |
| cisoper |        | Low level operator. This user will only be able to read<br>logs files and collect information for debugging and<br>investigative purposes. Care should be taken in<br>production to disable debugging as debugging<br>information could contain potential sensitive data<br>which this user should not have privy to. |

**Note:** The Oracle Client and WebLogic should be installed as the user who will stop and start the application. For example, if you plan to run the application as the install user these components must belong to cissys.

#### Oracle Database 11g Release 2 Client — Runtime Option

Install the Oracle Client as described in the Oracle Client installation documentation. Use the cissys account to install the Oracle Client. If another user installs the Oracle Client, make sure the cissys user ID has the proper execute permissions.

For the cissys user ID, ensure that the environment variable ORACLE\_CLIENT\_HOME is set up, and that ORACLE\_CLIENT\_HOME/perl/bin is the first Perl listed in the cissys account's PATH variable.

#### IBM Java Software Development Kit version 6.0 SR8 64-bit

Installation of Java is a prerequisite for using Oracle WebLogic as a web application server.

At the time of release, AIX Java packages could be obtained from:

http://www.ibm.com/developerworks/java/jdk/aix/service.html

The web server requires the 64-bit Java platform in order to function. The main prerequisite for the web server is the version of Java mentioned above.

For the Administrator userid (cissys), ensure that the environment variable JAVA\_HOME is set up, and that "java" can be found in cissys' PATH variable.

#### Hibernate 4.1.0 FINAL

You must install Hibernate 4.1.0 before installing Oracle Utilities Operational Device Management.

To install Hibernate:

1. Create a Hibernate jar external depot:

export HIBERNATE\_JAR\_DIR=<Hibernate 3rd party jars depot> 2. Download the hibernate-release-4.1.0.Final.zip file from

http://sourceforge.net/projects/hibernate/files/hibernate4/

Click the "4.1.0.Final" link to download the zip file.

3. Extract the contents of the archive file:

jar xvf hibernate-release-4.1.0.Final.zip

**Note:** You must have Java JDK installed on the machine to use the jar command. Be sure to install the JDK that is supported for your platform.

- 4. Copy the jar files to your Hibernate jar directory (\$HIBERNATE\_JAR\_DIR) using the following commands:
  - cp hibernate-release-4.1.0.Final/lib/optional/ ehcache/ehcache-core-2.4.3.jar \$HIBERNATE\_JAR\_DIR
  - cp hibernate-release-4.1.0.Final/lib/optional/ ehcache/hibernate-ehcache-4.1.0.Final.jar \$HIBERNATE\_JAR\_DIR
  - cp hibernate-release-4.1.0.Final/lib/required/ hibernate-commons-annotations-4.0.1.Final.jar \$HIBERNATE\_JAR\_DIR
  - cp hibernate-release-4.1.0.Final/lib/required/ hibernate-core-4.1.0.Final.jar \$HIBERNATE\_JAR\_DIR
  - cp hibernate-release-4.1.0.Final/lib/required/ hibernate-jpa-2.0-api-1.0.1.Final.jar \$HIBERNATE\_JAR\_DIR
  - cp hibernate-release-4.1.0.Final/lib/required/ javassist-3.15.0-GA.jar \$HIBERNATE\_JAR\_DIR
  - cp hibernate-release-4.1.0.Final/lib/required/ jboss-logging-3.1.0.CR2.jar \$HIBERNATE JAR DIR
  - cp hibernate-release-4.1.0.Final/lib/required/ jboss-transaction-api 1.1 spec-1.0.0.Final.jar \$HIBERNATE JAR DIR

#### Oracle WebLogic 11gR1 (10.3.6) 64-bit

Oracle WebLogic software can be downloaded from the Oracle web site. This application server will run as a 64-bit application.

- Download and install 64-bit Java (as documented above) before installing WebLogic.
- Download and install WebLogic Server 11gR1 (10.3.6).

#### Oracle Linux 5.8/6.2/6.3/6.4 or Red Hat Linux 5.8/6.2/6.3/6.4 Application Server

This section describes the software requirements for operating the application using the Oracle Linux or Red Hat Linux application server.

#### **Supported Application Servers**

| Operating System                                                                                 | Chipset | Application Server                              |
|--------------------------------------------------------------------------------------------------|---------|-------------------------------------------------|
| Oracle Linux 5.8/6.2/6.3/6.4<br>(64-bit)<br>Red Hat Enterprise Linux 5.8/6.2/6.3/6.4<br>(64-bit) | x86_64  | Oracle WebLogic 11gR1(10.3.6)<br>64-bit version |

#### Oracle Linux 5.8/6.2/6.3/6.4 or Red Hat Enterprise Linux 5.8/6.2/6.3/6.4 Operating System Running on x86\_64 64-bit Architecture

#### **UNIX Administrator User ID**

The following user groups and accounts have to be created to install and administer the application:

| Description                                                             | Default Value | Customer Defined<br>Value |
|-------------------------------------------------------------------------|---------------|---------------------------|
| Oracle Utilities Operational Device<br>Management Administrator User ID | cissys        |                           |
| Oracle Utilities Operational Device<br>Management User Group            | cisusr        |                           |

Note: It is recommended that you change the default values for security reasons.

Throughout this document the administrator user id is often referred to as the "cissys" user id. You should substitute that with the customer defined user id when not using the default value. After the initial install, the software should always be managed using that user id.

By default, the cissys userid is the only one given access to the files installed.

- 1. Create a group called cisusr (user group)
- 2. Create a user called cissys. Primary group cisusr. Set the primary shell for the cissys user to Korn Shell.
- 3. Set the desired hard/soft limit of the file handler to 4096 or higher.

The shell scripts use the ">" to overwrite shell functionality. Your operating system may be configured to not allow this functionality by default in the users shell.

To avoid file access permission problems when executing scripts, consider placing the following command into cissys profile script:

set +o noclobber

#### **Security Configuration**

Various options exists to secure a system. In this application all files will be created with the minimum permissions required to ensure that group-readable, group-writable and group-executable files will have the correct user groups and to restrict the permissions available to legitimate users. In this way, a low privileged end user cannot directly edit configuration files and thereby bypass application security controls.

The following users and group categories must be defined to implement this security. For demonstration purposes the following users and groups will be used. These users must be created according to industry standards (including password policies). All users should be created with a default umask of 022 to ensure files created during normal operation have the correct permissions.

Please replace these users and groups for your installation defaults:

| User    | Group  | Description                                                                                                    |
|---------|--------|----------------------------------------------------------------------------------------------------|
| cissys  | cisusr | This user will be used to install the application and to<br>apply patches. This user will own all the application<br>files. The same care should be taken with this user ID<br>as if it is 'root'. This user will be able to add, delete and<br>modify and files within the application.                              |
| cisadm  | cisusr | Administrative and Operation functions will be<br>available to this user. This user will be able to stop and<br>start the application and batch processes, but will not<br>have access to modify any file other than generated log<br>files                                                                           |
| cisoper |        | Low level operator. This user will only be able to read<br>logs files and collect information for debugging and<br>investigative purposes. Care should be taken in<br>production to disable debugging as debugging<br>information could contain potential sensitive data<br>which this user should not have privy to. |

**Note:** The Oracle Client and WebLogic should be installed as the user who will stop and start the application. For example, if you plan to run the application as the install user these components must belong to cissys.

#### Oracle Database 11g Release 2 Client — Runtime Option

Install the Oracle Client as described in the Oracle Client installation documentation. Use the cissys account to install the Oracle Client. If another user installs the Oracle Client, make sure the cissys user ID has the proper execute permissions.

For the cissys user ID, ensure that the environment variable ORACLE\_CLIENT\_HOME is set up, and that ORACLE\_CLIENT\_HOME/perl/bin is the first Perl listed in the cissys account's PATH variable.

#### Oracle Java Development Kit Version 6.0 Update 45, 64-bit

At time of release, Oracle Java packages could be obtained from:

https://support.oracle.com

The Oracle WebLogic Server requires the 64-bit version. The main prerequisite for the web server is the version of Java mentioned above.

For the userid cissys, ensure that the environment variable JAVA\_HOME is setup, and that java\_home/bin and java\_home/lib can be found in cissys' PATH variable.

#### Hibernate 4.1.0 FINAL

You must install Hibernate before installing Oracle Utilities Operational Device Management.

To install Hibernate:

- 1. Create a Hibernate jar external depot:
- export HIBERNATE\_JAR\_DIR=<Hibernate 3rd party jars depot>2. Download the hibernate-release-4.1.0.Final.zip file from

http://sourceforge.net/projects/hibernate/files/hibernate4/

Click the "4.1.0.Final" link to download the zip file.

3. Extract the contents of the archive file:

jar xvf hibernate-release-4.1.0.Final.zip

**Note:** You must have Java JDK installed on the machine to use the jar command. Be sure to install the JDK that is supported for your platform.

- 4. Copy the jar files to your Hibernate jar directory (\$HIBERNATE\_JAR\_DIR) using the following commands:
  - cp hibernate-release-4.1.0.Final/lib/optional/ ehcache/ehcache-core-2.4.3.jar \$HIBERNATE\_JAR\_DIR
  - cp hibernate-release-4.1.0.Final/lib/optional/ ehcache/hibernate-ehcache-4.1.0.Final.jar \$HIBERNATE\_JAR\_DIR
  - cp hibernate-release-4.1.0.Final/lib/required/ hibernate-commons-annotations-4.0.1.Final.jar \$HIBERNATE\_JAR\_DIR cp hibernate-release-4.1.0.Final/lib/required/
  - hibernate-core-4.1.0.Final.jar \$HIBERNATE\_JAR\_DIR
    cp hibernate-release-4.1.0.Final/lib/required/
  - hibernate-jpa-2.0-api-1.0.1.Final.jar \$HIBERNATE\_JAR\_DIR cp hibernate-release-4.1.0.Final/lib/required/
  - javassist-3.15.0-GA.jar \$HIBERNATE\_JAR\_DIR cp hibernate-release-4.1.0.Final/lib/required/
  - jboss-logging-3.1.0.CR2.jar \$HIBERNATE\_JAR\_DIR
- cp hibernate-release-4.1.0.Final/lib/required/ jboss-transaction-api 1.1 spec-1.0.0.Final.jar \$HIBERNATE JAR DIR

#### Oracle WebLogic 11gR1 (10.3.6) 64-bit

Oracle WebLogic software can be downloaded from the Oracle web site. This application server will run as a 64-bit application.

- Download and install 64-bit Java (as documented above) before installing WebLogic.
- Download and install WebLogic Server 11gR1 (10.3.6).

### **Oracle Solaris 10/11 Application Server**

This section describes the software requirements for operating the application using the Oracle Solaris 10/11 application server.

#### Supported Application Servers

| Operating System                                            | Chipset | Application Server                            |
|-------------------------------------------------------------|---------|-----------------------------------------------|
| Oracle Solaris 10<br>Update 9/Oracle<br>Solaris 11 (64-bit) | SPARC   | Oracle WebLogic 11gR1 (10.3.6) 64-bit version |

## Oracle Solaris 10 Update 9/Oracle Solaris 11 Operating System Running on SPARC-based 64-bit Architecture

#### **UNIX Administrator User ID**

The following user groups and accounts have to be created to install and administer the application:

| Description                                                             | Default Value | Customer Defined<br>Value |
|-------------------------------------------------------------------------|---------------|---------------------------|
| Oracle Utilities Operational Device<br>Management Administrator User ID | cissys        |                           |
| Oracle Utilities Operational Device<br>Management User Group            | cisusr        |                           |

Note: It is recommended that you change the default values for security reasons.

Throughout this document the administrator user id is often referred to as the "cissys" user id. You should substitute that with the customer defined user id when not using the default value. After the initial install, the software should always be managed using that user id.

By default, the cissys userid is the only one given access to the files installed.

- 1. Create a group called cisusr (user group)
- 2. Create a user called cissys. Primary group cisusr. Set the primary shell for the cissys user to Korn Shell.
- 3. Set the desired hard/soft limit of the file handler to 4096 or higher.

The shell scripts use the ">" to overwrite shell functionality. Your operating system may be configured to not allow this functionality by default in the users shell.

To avoid file access permission problems when executing scripts, consider placing the following command into cissys profile script:

set +o noclobber

#### **Security Configuration**

Various options exists to secure a system. In this application all files will be created with the minimum permissions required to ensure that group-readable, group-writable and group-executable files will have the correct user groups and to restrict the permissions available to legitimate users. In this way, a low privileged end user cannot directly edit configuration files and thereby bypass application security controls.

The following users and group categories must be defined to implement this security. For demonstration purposes the following users and groups will be used. These users must be created

according to industry standards (including password policies). All users should be created with a default umask of 022 to ensure files created during normal operation have the correct permissions.

| User    | Group  | Description                                                                                                    |
|---------|--------|----------------------------------------------------------------------------------------------------|
| cissys  | cisusr | This user will be used to install the application and to<br>apply patches. This user will own all the application<br>files. The same care should be taken with this user ID<br>as if it is 'root'. This user will be able to add, delete and<br>modify and files within the application.                              |
| cisadm  | cisusr | Administrative and Operation functions will be<br>available to this user. This user will be able to stop and<br>start the application and batch processes, but will not<br>have access to modify any file other than generated log<br>files                                                                           |
| cisoper |        | Low level operator. This user will only be able to read<br>logs files and collect information for debugging and<br>investigative purposes. Care should be taken in<br>production to disable debugging as debugging<br>information could contain potential sensitive data<br>which this user should not have privy to. |

Please replace these users and groups for your installation defaults:

**Note:** The Oracle Client and WebLogic should be installed as the user who will stop and start the application. For example, if you plan to run the application as the install user these components must belong to cissys.

#### Oracle Database 11g Release 2 Client — Runtime Option

Install the Oracle Client as described in the Oracle Client installation documentation. Use the cissys account to install the Oracle Client. If another user installs the Oracle Client, make sure the cissys user ID has the proper execute permissions.

For the cissys user ID, ensure that the environment variable ORACLE\_CLIENT\_HOME is set up, and that ORACLE\_CLIENT\_HOME/perl/bin is the first Perl listed in the cissys account's PATH variable.

#### Oracle Java Development Kit Version 6.0 Update 45, 64-bit

This software is only required for Oracle WebLogic installations.

At the time of release, the Oracle Java packages used in the test cycle were downloaded from:

https://support.oracle.com

The Oracle WebLogic Server requires the 64-bit version. The main prerequisite for the web server is the version of Java mentioned above.

For the userid cissys, ensure that the environment variable JAVA\_HOME is setup, and that java\_home/bin and java\_home/lib can be found in cissys' PATH variable.

#### Hibernate 4.1.0 FINAL

You must install Hibernate before installing Oracle Utilities Operational Device Management.

To install Hibernate:

- 1. Create a Hibernate jar external depot:
  - export HIBERNATE\_JAR\_DIR=<Hibernate 3rd party jars depot>
- 2. Download the hibernate-release-4.1.0.Final.zip file from

http://sourceforge.net/projects/hibernate/files/hibernate4/

Click the "4.1.0.Final" link to download the zip file.

3. Extract the contents of the archive file:

jar xvf hibernate-release-4.1.0.Final.zip

**Note:** You must have Java JDK installed on the machine to use the jar command. Be sure to install the JDK that is supported for your platform.

- 4. Copy the jar files to your Hibernate jar directory (\$HIBERNATE\_JAR\_DIR) using the following commands:
  - cp hibernate-release-4.1.0.Final/lib/optional/ ehcache/ehcache-core-2.4.3.jar \$HIBERNATE\_JAR\_DIR
  - cp hibernate-release-4.1.0.Final/lib/optional/ ehcache/hibernate-ehcache-4.1.0.Final.jar \$HIBERNATE\_JAR\_DIR
  - cp hibernate-release-4.1.0.Final/lib/required/ hibernate-commons-annotations-4.0.1.Final.jar \$HIBERNATE\_JAR\_DIR cp hibernate-release-4.1.0.Final/lib/required/
  - hibernate-core-4.1.0.Final.jar \$HIBERNATE\_JAR\_DIR
    cp hibernate-release-4.1.0.Final/lib/required/
  - hibernate-jpa-2.0-api-1.0.1.Final.jar \$HIBERNATE\_JAR\_DIR cp hibernate-release-4.1.0.Final/lib/required/
  - javassist-3.15.0-GA.jar \$HIBERNATE\_JAR\_DIR
  - cp hibernate-release-4.1.0.Final/lib/required/ jboss-logging-3.1.0.CR2.jar \$HIBERNATE\_JAR\_DIR
  - cp hibernate-release-4.1.0.Final/lib/required/
     jboss-transaction-api\_1.1\_spec-1.0.0.Final.jar \$HIBERNATE\_JAR\_DIR

#### Oracle WebLogic 11gR1 (10.3.6) 64-bit

Oracle WebLogic software can be downloaded from the Oracle web site. This application server will run as a 64-bit application.

- Download and install 64-bit Java (as documented above) before installing WebLogic.
- Download and install WebLogic Server 11gR1 (10.3.6).

#### Windows Server 2008 R2 Application Server

This section describes the software requirements for operating the application using the Windows application server.

#### Supported Application Servers

| Operating System                   | Chipset | Application Server             |
|------------------------------------|---------|--------------------------------|
| Windows Server 2008<br>R2 (64-bit) | x86_64  | Oracle WebLogic 11gR1 (10.3.6) |

#### Oracle Database 11g Release 2 Client — Runtime Option

Install the Oracle Client as described in the Oracle Client installation documentation. Use the cissys account to install the Oracle Client. If another user installs the Oracle Client, make sure the cissys user ID has the proper execute permissions.

For the cissys user ID, ensure that the environment variable ORACLE\_CLIENT\_HOME is set up, and that ORACLE\_CLIENT\_HOME/perl/bin is the first Perl listed in the cissys account's PATH variable.

#### Oracle Java Development Kit version 6.0 Update 45, 64-bit

This software is required for the Oracle WebLogic Installation.

At time of release, Oracle Java packages could be obtained from:

https://support.oracle.com

The Oracle WebLogic Server requires the 64-bit version. The main prerequisite for the web server is the version of Java mentioned above.

For the userid cissys, ensure that the environment variable JAVA\_HOME is setup, and that java\_home/bin and java\_home/lib can be found in cissys' PATH variable.

#### Hibernate 4.1.0 FINAL

You must install Hibernate before installing Oracle Utilities Operational Device Management.

To install Hibernate:

1. Create a Hibernate jar external depot:

export HIBERNATE\_JAR\_DIR=<Hibernate 3rd party jars depot> 2. Download the hibernate-release-4.1.0.Final.zip file from

http://sourceforge.net/projects/hibernate/files/hibernate4/

Click the "4.1.0.Final" link to download the zip file.

3. Extract the contents of the archive file:

jar xvf hibernate-release-4.1.0.Final.zip

**Note:** You must have Java JDK installed on the machine to use the jar command. Be sure to install the JDK that is supported for your platform.

4. Copy the jar files to your Hibernate jar directory (\$HIBERNATE\_JAR\_DIR) using the following commands:

```
copy hibernate-release-4.1.0.Final/lib/optional/
    ehcache/ehcache-core-2.4.3.jar $HIBERNATE_JAR_DIR
copy hibernate-release-4.1.0.Final/lib/optional/
    ehcache/hibernate-ehcache-4.1.0.Final.jar $HIBERNATE_JAR_DIR
copy hibernate-release-4.1.0.Final/lib/required/
    hibernate-commons-annotations-4.0.1.Final.jar $HIBERNATE_JAR_DIR
```

```
copy hibernate-release-4.1.0.Final/lib/required/
hibernate-core-4.1.0.Final.jar $HIBERNATE_JAR_DIR
copy hibernate-release-4.1.0.Final/lib/required/
hibernate-jpa-2.0-api-1.0.1.Final.jar $HIBERNATE_JAR_DIR
copy hibernate-release-4.1.0.Final/lib/required/
javassist-3.15.0-GA.jar $HIBERNATE_JAR_DIR
copy hibernate-release-4.1.0.Final/lib/required/
jboss-logging-3.1.0.CR2.jar $HIBERNATE_JAR_DIR
copy hibernate-release-4.1.0.Final/lib/required/
jboss-logging-3.1.0.Final/lib/required/
jboss-transaction-api_1.1_spec-1.0.0.Final.jar $HIBERNATE_JAR_DIR
```

#### Oracle WebLogic 11gR1 (10.3.6) 64-bit

Oracle WebLogic software can be downloaded from the Oracle web site. This application server will run as a 64-bit application.

- Download and install 64-bit Java (as documented above) before installing WebLogic.
- Download and install WebLogic Server 11gR1 (10.3.6).

## **Readiness Checklist**

The following checklist will guide you through the installation process of Oracle Utilities Operational Device Management. The details for each step are presented in subsequent chapters.

- 1. Confirm that the recommended hardware is ready. Refer to Supported Platforms and Hardware Requirements for more details.
- 2. Install prerequisite software. Refer to the Prerequisite Software List for more details.
- 3. Ensure that you have downloaded the Oracle Utilities Operational Device Management v2.0.1 Service Pack 2 components from My Oracle Support (https://support.oracle.com/).
- Go through the Installation and Configuration Worksheets to understand the configuration menu.
- 5. Determine the type of the installation:
  - Initial Installation For initial installation follow the instructions mentioned in Installing
     Oracle Utilities Operational Device Management Initial Installation
  - Upgrade Installation For upgrade installation follow the instructions mentioned in Upgrading Oracle Utilities Operational Device Management.
  - Demo Installation For demo installation follow the instructions mentioned in Installing Oracle Utilities Operational Device Management - Demo Installation
- 6. Perform post-installation tasks.

## Chapter 4

## Installing Oracle Utilities Operational Device Management - Initial Installation

This chapter provides instructions for installing Oracle Utilities Operational Device Management from scratch.

**Note**: The software components that are required for an initial installation are available for download from the Oracle Software Delivery Cloud.

This chapter includes information on the following:

- Initial Installation Procedure
- After the Installation
- Operating the Application

## **Before You Install**

Refer to My Oracle Support for up-to-date additional information on Oracle Utilities Operational Device Management.

## **Initial Installation Procedure**

The initial installation procedure consists of:

- Database Component Installation
- Application Components Installation

#### **Database Component Installation**

Installation of the database component of Oracle Utilities Operational Device Management must be complete before you can proceed with the following sections. Refer to the section "Initial Install" of the Oracle Utilities Operational Device Management Database Administrator's Guide, which provides instructions on installing the database component.

### **Application Components Installation**

A successful installation consists of the following steps:

- Installing the Oracle Utilities Application Framework Application Component v4.2.0.0
- Installing Oracle Utilities Application Framework v4.2.0.0 Service Pack 2
- Installing Oracle Utilities Asset Management Base Application Component
- Installing the Oracle Utilities Operational Device Management Application Component

## Installing the Oracle Utilities Application Framework Application Component v4.2.0.0

This section describes how to install the application component of Oracle Utilities Application Framework, including:

- Copying and Decompressing Install Media
- Setting Permissions for the cistab file in UNIX
- Installing the Application Component

#### **Copying and Decompressing Install Media**

The Oracle Utilities Application Framework installation file is delivered in jar format for both UNIX and Windows platforms. If you are planning to install multiple Oracle Utilities Application Framework environments operated by different Oracle Utilities administrator user ids, you must complete each of the following installation steps for each administrator userid.

To copy and decompress the install media, follow these steps:

- 1. Log in to the application server host with the administrator user ID.
- 2. Download the Oracle Utilities Application Framework V4.2.0.0 Multiplatform from Oracle Software Delivery Cloud.
- Create a temporary directory such as c:\ouaf\temp or /ouaf/temp. (Referred to below as <TEMPDIR>.)

**Note:** This directory must be located outside any current or other working Oracle Utilities application environment. All files that are placed in this directory as a part of the installation can be deleted after completing a successful installation.

- Copy the file FW-V4.2.0.0-MultiPlatform.jar from the delivered package to the <TEMPDIR>. If you are using FTP to transfer this file, remember to use the BINARY option for the FTP transfer.
- 5. Decompress the file:

```
cd <TEMPDIR>
jar -xvf FW-V4.2.0.0-MultiPlatform.jar
```

**Note:** You will need to have Java JDK installed on the machine used to (un)jar the application server installation package. Please install the JDK that is supported for the install on your platform to be able to use the jar command. This is the location of Java packages: http://www.oracle.com/technetwork/java/archive-139210.html

A sub-directory named "FW.V4.2.0.0" is created. It contains the installation software for the Oracle Utilities framework application server.

#### Setting Permissions for the cistab file in UNIX

Every Oracle Utilities Application Framework environment installed on a server must be registered in the /etc/cistab file located on that server. On UNIX servers, generally only the root user ID has write permissions to the /etc directory. Since the installation process is run by the Oracle administrator user ID (cissys), this user ID may not be able to write to /etc/cistab table.

The install utility checks permissions and if it identifies a lack of the necessary permissions, it generates a script in the <TEMPDIR>/FW.V4.2.0.0 directory named cistab\_<SPLENVIRON>.sh. Run the generated script using the root account before continuing with the installation process. The script initializes the cistab file in /etc directory (if it is the first Oracle Utilities Framework application environment on the server) and registers a new environment.

The generated script also changes the owner of /etc/cistab file to the Oracle Utilities Framework administrator user ID, so that the next time a new environment is created by the same Oracle Utilities Framework administrator user ID, you do not need to run the generated script with the root user ID. Instead the install utility itself proceeds with the registration.

If you are reinstalling an existing environment, only the validation of /etc/cistab entry is done by the install utility, no new registration occurs. The install utility interactively instructs you about every step that needs to occur in each specific case.

If you are planning to upgrade an existing environment it is your responsibility to take a backup prior to the installation process. The installation utility does not create a backup of existing environment.

#### Installing the Application Component

This section outlines the steps for installing the application component of Oracle Utilities Application Framework.

- 1. Login to the Application Server host as administrator user ID (the default is cissys on UNIX) or as a user with administrator privileges (on Windows).
- 2. Change directory to the <TEMPDIR>/FW.V4.2.0.0 directory.
- 3. Set the ORACLE\_CLIENT\_HOME and PATH variables as Oracle Client Perl is required to run the installer.

UNIX:

```
Installer Decompressed location/bin/perlib>
export LD_LIBRARY_PATH=${ORACLE_CLIENT_HOME}/lib:$LD_LIBRARY_PATH
```

#### Windows:

```
set ORACLE_CLIENT_HOME=<ORACLE CLIENT INSTALL LOCATION>
set PERL_HOME=%ORACLE_CLIENT_HOME%\perl
set PATH=%PERL_HOME%\bin;%PATH%
```

4. Start the application installation utility by executing the appropriate script:

#### UNIX:

```
ksh ./install.sh
```

#### Windows:

install.cmd

- 5. The Oracle Utilities Application Framework specific menu appears.
- 6. Follow the messages and instructions that are produced by the application installation utility.
- Select each menu item to configure the values. For detailed description of the values, refer to Appendix Installation and Configuration Worksheets.
- 8. Below are the mandatory list of configurable items along with descriptions for a few items. Where you see <Mandatory>, enter values suitable to your environment. You can assign default values to the rest of the menu items.

```
*****
```

```
50. Environment Installation Options
Environment Mount Point: <Mandatory> - Install Location
Log Files Mount Point:<Mandatory> - ThreadPoolWorker Logs
Location
Environment Name:<Mandatory>
```

Web Application Server Type:WLSInstall Application Viewer Module:true

Each item in the above list should be configured for a successful install. Choose option (1,50, <P> Process, <X> Exit):

9. Once you enter 'P' after entering mandatory input values in the above menu, the system populates another configuration menu.

Environment Description: <Mandatory> 2. Business Application Server Configuration Business Server Host: <Mandatory> - Hostname on which application being installed WebLogic Server Name: myserver Business Server Application Name: SPLService MPL Admin Port Number: <Mandatory> - Multipurpose Listener Port MPL Automatic startup: false 3. Web Application Server Configuration Web Server Host. Web Server Port Number: <Manc ouaf <Mandatory> ber: <Mandatory> <Mandatory> WebLogic JNDI User ID: WebLogic JNDI Password: 

< WebLogic Admin System User ID: WebLogic Admin System Password: <Mandatory> WebLogic Server Name:myserverWeb Server Application Name:SPLWebApplication Admin User ID:<Mandatory>Application Admin Password:<Mandatory>Expanded Directories: false Expanded Directories: Application Viewer Module: true 4. Database Configuration Application Server Database User ID: Mandatory> Application Server Database Password: 

Application Server Database Password:

<pr MPL Database User ID: <Mandatory> MPL Database Password: <Mandatory> XAI Database User ID: <Mandatory> XAI Database Password: <Mandatory> <Mandatory> Batch Database User ID: Batch Database Password: <Mandatory> Database Name: <Mandatory> Database Server: <Mandatory> Database Port: <Mandatory> ONS Server Configuration: Database Override Connection String: Oracle Client Character Set NLS LANG: 5. General Configuration Options Batch RMI Port: <Mandatory> - RMI port for batch <Mandatory> - CLUSTERED Batch Mode: or DISTRIBUTED <Mandatory> - Unique Coherence Cluster Name: name for batch Coherence Cluster Address: <Mandatory> - Unique multicast address Coherence Cluster Port: <Mandatory> - Unique port for batch cluster Coherence Cluster Mode: <Mandatory> - prod

Each item in the above list should be configured for a successful install.

Choose option (1,2,3,4,5, <P> Process, <X> Exit):

10. When you are done with the parameter setup, proceed with the option P. The utility writes the configured parameters and their values into the configuration file.
11. Once the install has finished, the installation log location appears on the screen. If the log does not list any error messages, the installation of the application component of Oracle Utilities Application Framework is complete. You can now install Oracle Utilities Asset Management Base as described in the following section.

#### Installing Oracle Utilities Application Framework v4.2.0.0 Service Pack 2

This section describes how to install the application framework component, including:

- Copying and Decompressing Install Media
- Preparing for the Installation
- Installing the Service Pack
- Installing Oracle Utilities Application Framework v4.2.0.2 Single Fix PreRequisite Rollup for ODM V2.0.1.2

#### **Copying and Decompressing Install Media**

The installation file is delivered in jar format for both UNIX and Windows platforms. Download the installation package and proceed as follows:

- 1. Log in to the host server as the Oracle Utilities Application Framework administrator user ID. This is the same user ID that was used to install the Oracle Utilities Application Framework.
- Create a <TEMPDIR> directory on the host server, which is independent of any current or other working Oracle Utilities Framework application environment. This can be the same <TEMPDIR> used during the installation of the Oracle Utilities Application Framework.
- Copy the file FW-V4.2.0.2.0-MultiPlatform.jar in the delivered package to a <TEMPDIR>
  on your host server. If you are using FTP to transfer this file, remember to use the BINARY
  option for the FTP transfer.
- 4. Decompress the file:

cd <TEMPDIR> jar -xvf FW-V4.2.0.2.0-MultiPlatform.jar

For Windows installations, include the location of the JDK in your path before you execute the jar command.

For both Unix and Windows platforms, a sub-directory named FW.V4.2.0.2.0 is created. The contents of the installation directory are identical for both platforms. The directory contains the install software for the application.

#### Preparing for the Installation

- 1. Log on as the administrator (default cissys).
  - 2. Initialize the Oracle Utilities Application Framework environment that you want to install the product into by running the appropriate command:

#### UNIX:

\$SPLEBASE/bin/splenviron.sh -e \$SPLENVIRON

#### Windows:

%SPLEBASE%\bin\splenviron.cmd -e %SPLENVIRON%

3. Stop the environment, if running:

UNIX:

\$SPLEBASE/bin/spl.sh stop

#### Windows:

#### %SPLEBASE%\bin\spl.cmd stop

#### Installing the Service Pack

Follow these steps to install the service pack:

- 1. Change to the <TEMPDIR>/ FW.V4.2.0.2.0 directory.
- 2. Execute the script:

**Note**: On UNIX, ensure that you have the proper execute permission on installSP.

#### UNIX:

ksh ./installSP.sh

#### Windows:

installSP.cmd

## Installing Oracle Utilities Application Framework v4.2.0.2 Single Fix PreRequisite Rollup for ODM V2.0.1.2

- 1. Create a <TEMPDIR> directory on the host server that is independent of any current or other working application environment.
- Copy the file 'ODM-V2.0.1.2-FW-PREREQ-MultiPlatform.zip' in the delivered package to <TEMPDIR>.

If you are using FTP to transfer this file, remember to use the BINARY option for the FTP transfer.

3. Extract the 'ODM-V2.0.1.2-FW-PREREQ-MultiPlatform.zip' file.

Upon extracting the zip file 'Application-Server-Multiplatform' sub-directory is created.

4. Refer to the Readme.txt inside 'Application-Server-Multiplatform' to install the application related FW patch.

#### Installing Oracle Utilities Asset Management Base Application Component

This section describes how to install the application component of Oracle Utilities Asset Management Base, including:

- Copying and Decompressing Install Media
- Installing the Application Component
- Installing the Oracle Utilities Operational Device Management Application Component

#### **Copying and Decompressing Install Media**

The Oracle Utilities Asset Management Base installation file is delivered in jar format for both UNIX and Windows platforms. If you are planning to install multiple Oracle Utilities Application Framework environments operated by different Oracle Utilities Administrator user ids, you must complete each of the following installation steps for each administrator userid.

- 1. Log in to the application server as the administrator user ID (default cissys). This is the same user ID that was used to install the Oracle Utilities Application Framework.
- Download the Oracle Utilities Asset Management Base V2.0.1.2 Multiplatform from Oracle Software Delivery Cloud.
- 3. Create a <TEMPDIR> directory on the application server, which is independent of any current or other working Oracle Utilities Operational Device Management application environment. This can be the same <TEMPDIR> used during the installation of the Oracle Utilities Application Framework.

- 4. Copy the file AMB-V2.0.1.2.0-MultiPlatform.jar in the delivered package to a <TEMPDIR> on your application server. If you are using FTP to transfer this file, remember to use the BINARY option for the FTP transfer.
- 5. Decompress the file:

```
cd <TEMPDIR>
jar -xvf AMB-V2.0.1.2.0-MultiPlatform.jar
```

For Windows installations, include the location of the JDK in your path before you execute the jar command.

For both Unix and Windows platforms, a sub-directory named W1.V2.0.1.2.0 is created. The contents of the installation directory are identical for both platforms. The directory contains the install software for the application product.

#### Installing the Application Component

Follow the steps below to install the application component of Oracle Utilities Asset Management Base:

- 1. Log in to the application server host server as the administrator user ID (default cissys).
- 2. Change directory:

cd <install\_dir>/bin where <install\_dir> is the location where the Oracle Utilities Application Framework application component is installed.

3. Initialize the Oracle Utilities Application Framework environment by running the appropriate command:

#### UNIX:

./splenviron.sh -e <ENV NAME>

#### Windows:

splenviron.cmd -e <ENV NAME>

4. If the environment is running, stop it by running the appropriate command:

#### UNIX:

./spl.sh stop

#### Windows:

spl.cmd stop

- 5. Change directory to the <TEMPDIR>/W1.V2.0.1.2.0 directory.
- 6. Execute the install script:

**Note:** On UNIX, ensure that you have the proper execute permission on install.sh

#### UNIX:

ksh ./install.sh

#### Windows:

install.cmd

- 7. The Oracle Utilities Operational Device Management Application specific menu appears.
- 8. The menu prompts you to confirm that the selected environment is correct. Press **Y** to confirm.

- 9. When you are done with the confirmation, proceed with the option **P**.
- 10. Once the install has finished successfully, execute the post-installation tasks.

#### Installing the Oracle Utilities Operational Device Management Application Component

This section describes how to install the application component of Oracle Utilities Operational Device Management, including:

- Copying and Decompressing Install Media
- Installing the Application Component
- Performing Post-Installation Tasks

#### **Copying and Decompressing Install Media**

The Oracle Utilities Operational Device Management installation file is delivered in jar format for both UNIX and Windows platforms.

To copy and decompress the install media, follow these steps:

- 1. Log in to the application server host as the administrator user ID (default cissys). This is the same user ID that was used to install the Oracle Utilities Application Framework.
- 2. Download the Oracle Utilities Operational Device Management V2.0.1.2 Multiplatform from Oracle Software Delivery Cloud.
- Create a <TEMPDIR> directory on the host server, which is independent of any current or other working Oracle Utilities Operational Device Management application environment. This can be the same <TEMPDIR> used during the installation of the Oracle Utilities Application Framework.
- Copy the file ODM-V2.0.1.2.0-MultiPlatform.jar in the delivered package to a <TEMPDIR> on your host server. If you are using FTP to transfer this file, remember to use the BINARY option for the FTP transfer.
- 5. Decompress the file:

```
cd <TEMPDIR>
jar -xvf ODM-V2.0.1.2.0-MultiPlatform.jar
```

For Windows installations, include the location of the JDK in your path before you execute the jar command.

For both Unix and Windows platforms, a sub-directory named W2.V2.0.1.2.0 is created. The contents of the installation directory are identical for both platforms. The directory contains the install software for the application product.

#### Installing the Application Component

Follow the steps below to install Oracle Utilities Operational Device Management application component:

- 1. Log in to the application server host as the administrator user ID (default cissys).
- 2. Change directory:

cd <install\_dir>/bin

where <install\_dir> is the location where the Oracle Utilities Asset Management Base application component is installed.

3. Initialize the environment by running the appropriate command:

#### UNIX:

./splenviron.sh -e <ENV NAME>

#### Windows:

splenviron.cmd -e <ENV NAME>

4. If the environment is running, stop it by running the appropriate command:

UNIX:

./spl.sh stop

#### Windows:

spl.cmd stop

- 5. Change to the <TEMPDIR>/W2.V2.0.1.2.0 Directory.
- 6. Execute the install script:

**Note:** On UNIX, ensure that you have the proper execute permission on install.sh.

#### UNIX:

ksh ./install.sh

#### Windows:

install.cmd

Once the install has finished successfully, generate the app viewer as described below.

#### **Performing Post-Installation Tasks**

- 1. Generate the appviewer by following the steps below:
  - a. Change the directory.

cd <install\_dir>/bin , where <install\_dir> is Oracle Utilities Operational Device Management Application Component installation directory

b. Run the script to generate the appviewer.

#### UNIX:

ksh ./genappvieweritems.sh

#### Windows:

genappvieweritems.cmd

## After the Installation

After you complete the installation, verify the following:

- 1. Verify installation logs created under decompressed installer location for any errors.
- 2. Confirm installation logs do not contain any errors.
- Confirm all the configurations are correct. Refer to Appendix Installation and Configuration Worksheets for details.
- 4. Confirm that the database is ready.
- 5. Generate appviewer.
- 6. Start the application server. For instructions, refer to Appendix Common Maintenance Activities.

7. To operate the application, refer to the following section.

## **Operating the Application**

At this point your installation and custom integration process is complete. Be sure to read the *Oracle Utilities Operational Device Management Server Administration Guide* for more information on further configuring and operating the system.

# **Chapter 5**

## Upgrading Oracle Utilities Operational Device Management

This chapter provides instructions for upgrading Oracle Utilities Operational Device Management from version 2.0.1.1 to version 2.0.1.2. Oracle Utilities Operational Device Management 2.0.1 Service Pack 2 can be downloaded from My Oracle Support (https://support.oracle.com/) or the Oracle Software Delivery Cloud.

This section includes the following:

- Upgrading the Database
- Upgrading the Application
- Operating the Application

## Upgrading the Database

**Note:** Before you can upgrade the database component to this service pack version, you must have the Oracle Utilities Operational Device Management database v2.0.1.1 installed.

For instructions on upgrading the database component, please refer to the *Oracle Utilities Operational Device Management Database Administrator's Guide.* This guide is present inside 'Oracle Utilities Operational Device Management v2.0.1.2.zip ' file delivered with the package.

## **Upgrading the Application**

**Note:** Before you can upgrade the application component to the service pack version, you must have the Oracle Utilities Operational Device Management version 2.0.1.1 installed.

To upgrade to this service pack, you must install the following components in the order mentioned below:

- Oracle Utilities Application Framework v4.2.0.2
- Oracle Utilities Application Framework v4.2.0.2 Single Fix Prerequisite
- Oracle Utilities Asset Management Base v2.0.1.2
- Oracle Utilities Operational Device Management v2.0.1.2

This section includes information on the following:

- Upgrading to Oracle Utilities Application Framework v4.2.0.2
- Applying Oracle Utilities Application Framework v4.2.0.2 Single Fix Prerequisite
- Upgrading Oracle Utilities Asset Management Base
- Upgrading Oracle Utilities Operational Device Management
- Post-Upgrade Steps

### Upgrading to Oracle Utilities Application Framework v4.2.0.2

Ensure that the database component is successfully installed before proceeding with the steps below:

- 1. Create a <TEMPDIR> directory on the host server that is independent of any current or other working application environment.
- Copy the file 'Oracle Utilities Application Framework v4.2.0.0 Service Pack2.zip' in the delivered package to <TEMPDIR>.

**Note**: If you are using FTP to transfer this file, remember to use the BINARY option for the FTP transfer.

- 3. Log in to the application server host server as the administrator user ID (default cissys).
- 4. Change directory:

cd <install\_dir>/bin where <install\_dir> is the location where the Oracle Utilities Operational Device Management application component is installed.

5. Initialize the Oracle Utilities Operational Device Management environment by running the appropriate command:

UNIX:

./splenviron.sh -e <ENV NAME>

#### Windows:

splenviron.cmd -e <ENV NAME>

6. If the environment is running, stop it by running the appropriate command:

UNIX:

./spl.sh stop

#### Windows:

spl.cmd stop

7. Ensure that you have executed splenviron.sh -e <\$SPLENVIRON> prior to the installation process.

**Note**: The installation utility **DOES NOT** create backup of installed files. You must backup <\$SPLEBASE> before continuing with the rest of the installation utility.

8. Change directory to the <TEMPDIR>/FW-V4.2.0.2.0 directory and run the below script.

UNIX:

./installSP.sh

#### Windows:

installSP.cmd

The installation utility informs that the Service Pack 2 (v4.2.0.2) is about to be installed into the environment <\$SPLENVIRON>.

The utility prompts you to press Enter to continue with the rest of the installation process of Oracle Utilities Application Framework v4.2.0.0 Service Pack 2 (v4.2.0.2).

## Applying Oracle Utilities Application Framework v4.2.0.2 Single Fix Prerequisite

- 1. Log in to the application server host server as the administrator user ID (default cissys).
- 2. Change directory:

cd <install\_dir>/bin where <install\_dir> is the location where the Oracle Utilities Application Framework application component is installed.

3. Initialize the Oracle Utilities Application Framework environment by running the appropriate command:

#### UNIX:

./splenviron.sh -e <ENV NAME>

#### Windows:

splenviron.cmd -e <ENV NAME>

4. If the environment is running, stop it by running the appropriate command:

#### UNIX:

./spl.sh stop Windows:

```
spl.cmd stop
```

- Create a <TEMPDIR> directory on the host server that is independent of any current or other working application environment.
- 6. Copy the file 'ODM-V2.0.1.2-FW-PREREQ-MultiPlatform.zip in the delivered package to <TEMPDIR>.

If you are using FTP to transfer this file, remember to use the BINARY option for the FTP transfer.

- 7. Upon extracting the zip file 'Application-Server-Multiplatform' sub-directory will be created.
- 8. Refer to the Readme.txt inside 'Application-Server-Multiplatform' to install the application related FW patch.

This installs Oracle Utilities Application Framework pre-requisite rollup for Oracle Utilities Asset Management Base v2.0.1.2.

## Upgrading Oracle Utilities Asset Management Base

The Oracle Utilities Asset Management Base installation file is delivered in jar format for both UNIX and Windows platforms. If you are planning to install multiple Oracle Utilities Application Framework environments operated by different Oracle Utilities Administrator user ids, you must complete each of the following installation steps for each administrator userid.

- 1. Log in to the application server as the administrator user ID (default cissys). This is the same user ID that was used to install the Oracle Utilities Application Framework.
- Download the Oracle Utilities Asset Management Base v2.0.1.2 Multiplatform from Oracle Software Delivery Cloud.
- Create a <TEMPDIR> directory on the application server, which is independent of any current or other working Oracle Utilities Operational Device Management application environment. This can be the same <TEMPDIR> used during the installation of the Oracle Utilities Application Framework.
- Copy the file AMB-V2.0.1.2.0-MultiPlatform.jar in the delivered package to a <TEMPDIR> on your application server. If you are using FTP to transfer this file, remember to use the BINARY option for the FTP transfer.
- 5. Decompress the file:

```
cd <TEMPDIR>
jar -xvf AMB-V2.0.1.2.0-MultiPlatform.jar
```

For Windows installations, include the location of the JDK in your path before you execute the jar command.

For both Unix and Windows platforms, a sub-directory named W1.V2.0.1.0.0 is created. The contents of the installation directory are identical for both platforms. The directory contains the install software for the application product.

#### Installing the Application Component

Follow the steps below to install the application component of Oracle Utilities Asset Management Base:

- 1. Log in to the application server host server as the administrator user ID (default cissys).
- 2. Change directory:

cd <install\_dir>/bin

where <install\_dir> is the location where the Oracle Utilities Application Framework application component is installed.

3. Initialize the Oracle Utilities Application Framework environment by running the appropriate command:

UNIX:

./splenviron.sh -e <ENV NAME>
Windows:
splenviron.cmd -e <ENV NAME>

4. If the environment is running, stop it by running the appropriate command:

UNIX:

./spl.sh stop Windows:

spl.cmd stop

- 5. Change directory to the <TEMPDIR>/W1.V2.0.1.2.0 directory.
- 6. Execute the install script:

Note: On UNIX, ensure that you have the proper execute permission on install.sh

UNIX:

ksh ./install.sh Windows: install.cmd

The Oracle Utilities Operational Device Management Application specific menu appears.

- 7. The menu prompts you to confirm that the selected environment is correct. Press Y to confirm.
- 8. When you are done with the confirmation, proceed with the option P.
- 9. Once the install has finished successfully, execute the post-installation tasks.

#### Upgrading Oracle Utilities Operational Device Management

This section describes how to install the application component of Oracle Utilities Operational Device Management, including:

- Copying and Decompressing Install Media
- Installing the Application Component

#### **Copying and Decompressing Install Media**

The Oracle Utilities Operational Device Management installation file is delivered in jar format for both UNIX and Windows platforms.

To copy and decompress the install media, follow these steps:

- 1. Log in to the application server host as the administrator user ID (default cissys). This is the same user ID that was used to install the Oracle Utilities Application Framework.
- 2. Download the Oracle Utilities Operational Device Management v2.0.1.2 Multiplatform from Oracle Software Delivery Cloud.

- Create a <TEMPDIR> directory on the host server, which is independent of any current or other working Oracle Utilities Operational Device Management application environment. This can be the same <TEMPDIR> used during the installation of the Oracle Utilities Application Framework.
- Copy the file ODM-V2.0.1.2.0-MultiPlatform.jar in the delivered package to a <TEMPDIR> on your host server. If you are using FTP to transfer this file, remember to use the BINARY option for the FTP transfer.
- 5. Decompress the file:

```
cd <TEMPDIR>
jar -xvf ODM-V2.0.1.2.0-MultiPlatform.jar
```

For Windows installations, include the location of the JDK in your path before you execute the jar command.

For both Unix and Windows platforms, a sub-directory named W2.V2.0.1.2.0 is created. The contents of the installation directory are identical for both platforms. The directory contains the install software for the application product.

#### Installing the Application Component

Follow the steps below to install Oracle Utilities Operational Device Management application component:

- 1. Log in to the application server host as the administrator user ID (default cissys).
- 2. Change directory:

```
cd <install_dir>/bin
where <install_dir> is the location where the Oracle Utilities Asset Management Base
application component is installed.
```

3. Initialize the environment by running the appropriate command:

#### UNIX:

```
./splenviron.sh -e <ENV NAME>
Windows:
```

splenviron.cmd -e <ENV NAME>

4. If the environment is running, stop it by running the appropriate command:

UNIX:

./spl.sh stop Windows:

spl.cmd stop

- 5. Change to the <TEMPDIR>/W2.V2.0.1.2.0 Directory.
- 6. Execute the install script:

**Note:** On UNIX, ensure that you have the proper execute permission on install.sh.

UNIX:

ksh ./install.sh Windows:

install.cmd

This completes the installation of Oracle Utilities Operational Device Management v2.0.1.2.

### **Post-Upgrade Steps**

- 1. Log in to the application server host server as the administrator User ID (default cissys).
- 2. Change directory:

```
cd <install_dir>/bin
where <install_dir> is the location where the Oracle Utilities Application Framework
application component is installed.
```

3. Initialize the environment by running the appropriate command:

#### UNIX:

./splenviron.sh -e <ENV NAME>

#### Windows:

splenviron.cmd -e <ENV NAME>

- 4. Navigate to \$SPLEBASE/bin.
- 5. Perform the post-installation steps as described below:

#### UNIX:

ksh ./configureEnv.sh

#### Windows:

configureEnv.cmd

**Note**: On UNIX, ensure that you have the proper execute permission on configureEnv.sh

- 6. Generate the appviewer by following the steps below:
  - a. Change the directory.

cd <install\_dir>/bin,

where <install\_dir> is Oracle Utilities Operational Device Management Application Component installation directory

b. Run the script to generate the appviewer.

#### UNIX:

ksh ./genappvieweritems.sh

#### Windows:

genappvieweritems.cmd

3. Execute following command.

#### UNIX:

Ksh ./initialSetup.sh

#### Windows:

initialSetup.cmd

4. Start up the application server instance.

#### UNIX:

spl.sh start

#### Windows:

spl.cmd start

5. Verify and review the log files to ensure that there are no errors during the upgrade process.

## **Operating the Application**

At this point your installation of this service pack is complete. Be sure to read the Oracle Utilities Operational Device Management Server Administration Guide for more information on further configuring and operating the system.

# **Chapter 6**

## Installing Oracle Utilities Operational Device Management - Demo Installation

This chapter provides instructions for setting up a demo application of Oracle Utilities Operational Device Management useful for demonstration or training purposes. This chapter includes:

- Demo Installation Procedure
- After the Installation
- Operating the Application

## **Before You Install**

Oracle recommends that you do not clone the demonstration environment as a basis for a new production environment. The demonstration environment typically includes transactional data that will be irrelevant to your production environment and can cause unexpected issues if it is not purged correctly. The recommended process is to start a new production environment from a new installation and migrate "clean" system data (such as business objects and algorithms) and administrative data (such as sample activity types or other administrative entities) from the demonstration and/or test or development environments as applicable.

Please refer to the configuration guide for more information or contact Oracle Support.

## **Demo Installation Procedure**

The demo installation procedure consists of:

- Database Component Installation
- Application Components Installation

#### **Database Component Installation**

Installation of the database component of Oracle Utilities Operational Device Management must be complete before you can proceed with the following sections. Refer to the *Oracle Utilities Operational Device Management Database Administrator's Guide*, which provides instructions on installing the database component with pre-populated demo data.

### **Application Components Installation**

A successful installation consists of the following steps:

- Installing the Oracle Utilities Application Framework Application Component v4.2.0.0
- Installing Oracle Utilities Application Framework v4.2.0.0 Service Pack 2
- Installing Oracle Utilities Asset Management Base Application Component
- Installing the Oracle Utilities Operational Device Management Application Component

## Installing the Oracle Utilities Application Framework Application Component v4.2.0.0

This section describes how to install the application component of Oracle Utilities Application Framework, including:

- Copying and Decompressing Install Media
- Setting Permissions for the cistab file in UNIX
- Installing the Application Component

#### **Copying and Decompressing Install Media**

The Oracle Utilities Application Framework installation file is delivered in jar format for both UNIX and Windows platforms. If you are planning to install multiple Oracle Utilities Application Framework environments operated by different Oracle Utilities administrator user ids, you must complete each of the following installation steps for each administrator userid.

To copy and decompress the install media, follow these steps:

- 1. Log in to the application server host with the administrator user ID.
- 2. Download the Oracle Utilities Application Framework V4.2.0.0.0 Multiplatform from Oracle Software Delivery Cloud.

3. Create a temporary directory such as c:\ouaf\temp or /ouaf/temp. (Referred to below as <TEMPDIR>.)

**Note:** This directory must be located outside any current or other working Oracle Utilities application environment. All files that are placed in this directory as a part of the installation can be deleted after completing a successful installation.

- Copy the file FW-V4.2.0.0.0-MultiPlatform.jar from the delivered package to the <TEMPDIR>. If you are using FTP to transfer this file, remember to use the BINARY option for the FTP transfer.
- 5. Decompress the file:

```
cd <TEMPDIR>
jar -xvf FW-V4.2.0.0.0-MultiPlatform.jar
```

**Note:** You will need to have Java JDK installed on the machine used to (un)jar the application server installation package. Please install the JDK that is supported for the install on your platform to be able to use the jar command. This is the location of Java packages: http://www.oracle.com/technetwork/java/archive-139210.html

A sub-directory named "FW.V4.2.0.0.0" is created. It contains the installation software for the Oracle Utilities framework application server.

#### Setting Permissions for the cistab file in UNIX

Every Oracle Utilities Application Framework environment installed on a server must be registered in the /etc/cistab file located on that server. On UNIX servers, generally only the root user ID has write permissions to the /etc directory. Since the installation process is run by the Oracle administrator user ID (cissys), this user ID may not be able to write to /etc/cistab table.

The install utility checks permissions and if it identifies a lack of the necessary permissions, it generates a script in the <TEMPDIR>/FW.V4.2.0.0.0 directory named

cistab\_<SPLENVIRON>.sh. Run the generated script using the root account before continuing with the installation process. The script initializes the cistab file in /etc directory (if it is the first Oracle Utilities Framework application environment on the server) and registers a new environment.

The generated script also changes the owner of /etc/cistab file to the Oracle Utilities Framework administrator user ID, so that the next time a new environment is created by the same Oracle Utilities Framework administrator user ID, you do not need to run the generated script with the root user ID. Instead the install utility itself proceeds with the registration.

If you are reinstalling an existing environment, only the validation of /etc/cistab entry is done by the install utility, no new registration occurs. The install utility interactively instructs you about every step that needs to occur in each specific case.

If you are planning to upgrade an existing environment it is your responsibility to take a backup prior to the installation process. The installation utility does not create a backup of existing environment.

#### Installing the Application Component

This section outlines the steps for installing the application component of Oracle Utilities Application Framework.

- 1. Login to the Application Server host as administrator user ID (the default is cissys on UNIX) or as a user with administrator privileges (on Windows).
- 2. Change directory to the <TEMPDIR>/FW.V4.2.0.0.0 directory.
- 3. Set the ORACLE\_CLIENT\_HOME and PATH variables as Oracle Client Perl is required to run the installer.

#### UNIX:

#### Windows:

```
set ORACLE_CLIENT_HOME=<ORACLE CLIENT INSTALL LOCATION>
set PERL_HOME=%ORACLE_CLIENT_HOME%\perl
set PATH=%PERL HOME%\bin;%PATH%
```

4. Start the application installation utility by executing the appropriate script:

#### UNIX:

ksh ./install.sh

#### Windows:

install.cmd

- 5. The Oracle Utilities Application Framework specific menu appears.
- 6. Follow the messages and instructions that are produced by the application installation utility.
- Select each menu item to configure the values. For detailed description of the values, refer to Appendix Installation and Configuration Worksheets.
- Below are the mandatory list of configurable items along with descriptions for a few items. Where you see <Mandatory>, enter values suitable to your environment. You can assign default values to the rest of the menu items.

```
* Environment Installation Options *
```

```
1. Third Party Software Configuration
Oracle Client Home Directory: <Mandatory>
Web Java Home Directory: <Mandatory>
Child JVM Home Directory:
COBOL Home Directory:
Hibernate JAR Directory: <Mandatory>
ONS JAR Directory:
Web Application Server Home Directory: <Mandatory>
ADF Home Directory:
OIM OAM Enabled Environment:
```

```
50. Environment Installation Options
Environment Mount Point: <Mandatory> - Install Location
Log Files Mount Point:<Mandatory> - ThreadPoolWorker Logs
Location
Environment Name:<Mandatory>
Web Application Server Type: WLS
Install Application Viewer Module: true
```

Each item in the above list should be configured for a successful install. Choose option (1,50, <P> Process, <X> Exit): 9. Once you enter 'P' after entering mandatory input values in the above menu, the system populates another configuration menu.

```
******
* Environment Configuration *
1. Environment Description
       Environment Description: <Mandatory>
2. Business Application Server Configuration
       Business Server Host: <Mandatory> - Hostname on which
                                    application being installed
       WebLogic Server Name: myserver
       Business Server Application Name: SPLService
       MPL Admin Port Number:     Admin Port Number:
                                                   Port
       MPL Automatic startup:
                                   false
 3. Web Application Server Configuration
       Web Server Host: <Mandatory>
       Web Server Port Number: <Mandatory>
Web Context Root: ouaf
       WebLogic JNDI User ID: <Mandatory>
          WebLogic JNDI Password: <Mandatory>
       WebLogic Admin System User ID: 

       WebLogic Admin System Password: <Mandatory>
      WebLogic Server Name:myserverWeb Server Application Name:SPLWebApplication Admin User ID:<Mandatory>Application Admin Password:<Mandatory>Expanded Directories:
                                         false
       Expanded Directories:
       Application Viewer Module: true
4. Database Configuration
       Application Server Database User ID: <
       Application Server Database Password: 

Application Server Database Password:
       MPL Database User ID:
                                                  <Mandatory>
       MPL Database Password:
                                                  <Mandatory>
       XAI Database User ID:
                                                 <Mandatory>
       XAI Database Password:
                                                 <Mandatory>
       Batch Database User ID:
                                                 <Mandatory>
       Batch Database Password:
                                                  <Mandatory>
       Database Name:
                                                   <Mandatory>
       Database Server:
                                                   <Mandatory>
       Database Port:
                                                   <Mandatory>
       ONS Server Configuration:
       Database Override Connection String:
       Oracle Client Character Set NLS LANG:
 5. General Configuration Options
      Batch RMI Port:
                                                   <Mandatory> - RMI port
                                                              for batch
                                                  <Mandatory> - CLUSTERED
      Batch Mode:
                                                        or DISTRIBUTED
       Coherence Cluster Name:
                                                   <Mandatory> - Unique
                                                         name for batch
       Coherence Cluster Address:
                                                   <Mandatory> - Unique
                                                      multicast address
                                                   <Mandatory> - Unique
       Coherence Cluster Port:
                                               port for batch cluster
       Coherence Cluster Mode:
                                                   <Mandatory> - prod
```

Each item in the above list should be configured for a successful install.

Choose option (1,2,3,4,5, <P> Process, <X> Exit):

- 10. When you are done with the parameter setup, proceed with the option P. The utility writes the configured parameters and their values into the configuration file.
- 11. Once the install has finished, the installation log location appears on the screen. If the log does not list any error messages, the installation of the application component of Oracle Utilities Application Framework is complete. You can now install Oracle Utilities Asset Management Base as described in the following section.

#### Installing Oracle Utilities Application Framework v4.2.0.0 Service Pack 2

This section describes how to install the application framework component, including:

- Copying and Decompressing Install Media
- Preparing for the Installation
- Installing the Service Pack
- Installing Oracle Utilities Application Framework v4.2.0.2 Single Fix PreRequisite Rollup for ODM V2.0.1.2

#### **Copying and Decompressing Install Media**

The installation file is delivered in jar format for both UNIX and Windows platforms. Download the installation package and proceed as follows:

- 1. Log in to the host server as the Oracle Utilities Application Framework administrator user ID. This is the same user ID that was used to install the Oracle Utilities Application Framework.
- Create a <TEMPDIR> directory on the host server, which is independent of any current or other working Oracle Utilities Framework application environment. This can be the same <TEMPDIR> used during the installation of the Oracle Utilities Application Framework.
- Copy the file FW-V4.2.0.2.0-MultiPlatform.jar in the delivered package to a <TEMPDIR>
  on your host server. If you are using FTP to transfer this file, remember to use the BINARY
  option for the FTP transfer.
- 4. Decompress the file:

cd <TEMPDIR> jar -xvf FW-V4.2.0.2.0-MultiPlatform.jar

For Windows installations, include the location of the JDK in your path before you execute the jar command.

For both Unix and Windows platforms, a sub-directory named FW.V4.2.0.2.0 is created. The contents of the installation directory are identical for both platforms. The directory contains the install software for the application.

#### Preparing for the Installation

- 1. Log on as the administrator (default cissys).
- 2. Initialize the Oracle Utilities Application Framework environment that you want to install the product into by running the appropriate command:

UNIX:

\$SPLEBASE/bin/splenviron.sh -e \$SPLENVIRON

#### Windows:

```
%SPLEBASE%\bin\splenviron.cmd -e %SPLENVIRON%
```

3. Stop the environment, if running:

UNIX:

\$SPLEBASE/bin/spl.sh stop

#### Windows:

%SPLEBASE%\bin\spl.cmd stop

#### Installing the Service Pack

Follow these steps to install the service pack:

- 1. Change to the <TEMPDIR>/ FW.V4.2.0.2.0 directory.
- 2. Execute the script:

**Note**: On UNIX, ensure that you have the proper execute permission on installSP.

UNIX:

ksh ./installSP.sh

#### Windows:

installSP.cmd

## Installing Oracle Utilities Application Framework v4.2.0.2 Single Fix PreRequisite Rollup for ODM V2.0.1.2

- 1. Create a <TEMPDIR> directory on the host server that is independent of any current or other working application environment.
- Copy the file 'ODM-V2.0.1.2-FW-PREREQ-MultiPlatform.zip' in the delivered package to <TEMPDIR>.

If you are using FTP to transfer this file, remember to use the BINARY option for the FTP transfer.

3. Extract the 'ODM-V2.0.1.2-FW-PREREQ-MultiPlatform.zip' file.

Upon extracting the zip file 'Application-Server-Multiplatform' sub-directory is created.

4. Refer to the Readme.txt inside 'Application-Server-Multiplatform' to install the application related FW patch.

#### Installing Oracle Utilities Asset Management Base Application Component

This section describes how to install the application component of Oracle Utilities Asset Management Base, including:

- Copying and Decompressing Install Media
- Installing the Application Component
- Installing the Oracle Utilities Operational Device Management Application Component

#### **Copying and Decompressing Install Media**

The Oracle Utilities Asset Management Base installation file is delivered in jar format for both UNIX and Windows platforms. If you are planning to install multiple Oracle Utilities Application Framework environments operated by different Oracle Utilities Administrator user ids, you must complete each of the following installation steps for each administrator userid.

- 1. Log in to the application server as the administrator user ID (default cissys). This is the same user ID that was used to install the Oracle Utilities Application Framework.
- Download the Oracle Utilities Asset Management Base V2.0.1.2 Multiplatform from Oracle Software Delivery Cloud.
- Create a <TEMPDIR> directory on the application server, which is independent of any current or other working Oracle Utilities Operational Device Management application environment. This can be the same <TEMPDIR> used during the installation of the Oracle Utilities Application Framework.
- Copy the file AMB-V2.0.1.0.0-MultiPlatform.jar in the delivered package to a <TEMPDIR> on your application server. If you are using FTP to transfer this file, remember to use the BINARY option for the FTP transfer.
- 5. Decompress the file:

```
cd <TEMPDIR>
jar -xvf AMB-V2.0.1.0.0-MultiPlatform.jar
```

For Windows installations, include the location of the JDK in your path before you execute the jar command.

For both Unix and Windows platforms, a sub-directory named W1.V2.0.1.0.0 is created. The contents of the installation directory are identical for both platforms. The directory contains the install software for the application product.

#### Installing the Application Component

Follow the steps below to install the application component of Oracle Utilities Asset Management Base:

- 1. Log in to the application server host server as the administrator user ID (default cissys).
- 2. Change directory:

cd <install\_dir>/bin where <install\_dir> is the location where the Oracle Utilities Application Framework application component is installed.

3. Initialize the Oracle Utilities Application Framework environment by running the appropriate command:

#### UNIX:

./splenviron.sh -e <ENV NAME>

#### Windows:

splenviron.cmd -e <ENV NAME>

4. If the environment is running, stop it by running the appropriate command:

#### UNIX:

./spl.sh stop

#### Windows:

spl.cmd stop

- 5. Change directory to the <TEMPDIR>/W1.V2.0.1.0.0 directory.
- 6. Execute the install script:

**Note:** On UNIX, ensure that you have the proper execute permission on install.sh

#### UNIX:

ksh ./install.sh

#### Windows:

install.cmd

- 7. The Oracle Utilities Operational Device Management Application specific menu appears.
- 8. The menu prompts you to confirm that the selected environment is correct. Press **Y** to confirm.
- 9. When you are done with the confirmation, proceed with the option **P**.
- 10. Once the install has finished successfully, execute the post-installation tasks.

#### Installing the Oracle Utilities Operational Device Management Application Component

This section describes how to install the application component of Oracle Utilities Operational Device Management, including:

- Copying and Decompressing Install Media
- Installing the Application Component
- Performing Post-Installation Tasks

#### **Copying and Decompressing Install Media**

The Oracle Utilities Operational Device Management installation file is delivered in jar format for both UNIX and Windows platforms.

To copy and decompress the install media, follow these steps:

- 1. Log in to the application server host as the administrator user ID (default cissys). This is the same user ID that was used to install the Oracle Utilities Application Framework.
- 2. Download the Oracle Utilities Operational Device Management V2.0.1.2 Multiplatform from Oracle Software Delivery Cloud.
- Create a <TEMPDIR> directory on the host server, which is independent of any current or other working Oracle Utilities Operational Device Management application environment. This can be the same <TEMPDIR> used during the installation of the Oracle Utilities Application Framework.
- Copy the file ODM-V2.0.1.0.0-MultiPlatform.jar in the delivered package to a <TEMPDIR> on your host server. If you are using FTP to transfer this file, remember to use the BINARY option for the FTP transfer.
- 5. Decompress the file:

```
cd <TEMPDIR>
jar -xvf ODM-V2.0.1.0.0-MultiPlatform.jar
```

For Windows installations, include the location of the JDK in your path before you execute the jar command.

For both Unix and Windows platforms, a sub-directory named W2.V2.0.1.0.0 is created. The contents of the installation directory are identical for both platforms. The directory contains the install software for the application product.

#### Installing the Application Component

Follow the steps below to install Oracle Utilities Operational Device Management application component:

- 1. Log in to the application server host as the administrator user ID (default cissys).
- 2. Change directory:

```
cd <install dir>/bin
```

where <install\_dir> is the location where the Oracle Utilities Asset Management Base application component is installed.

3. Initialize the environment by running the appropriate command:

#### UNIX:

./splenviron.sh -e <ENV NAME>

#### Windows:

splenviron.cmd -e <ENV NAME>

4. If the environment is running, stop it by running the appropriate command:

#### UNIX:

./spl.sh stop

#### Windows:

spl.cmd stop

- 5. Change to the <TEMPDIR>/W2.V2.0.1.0.0 Directory.
- 6. Execute the install script:

**Note:** On UNIX, ensure that you have the proper execute permission on install.sh.

#### UNIX:

ksh ./install.sh

#### Windows:

install.cmd

Once the install has finished successfully, generate the app viewer as described below.

#### **Performing Post-Installation Tasks**

- 1. Generate the appviewer by following the steps below:
  - a. Change the directory.

cd <install\_dir>/bin , where <install\_dir> is Oracle Utilities Operational Device Management Application Component installation directory

b. Run the script to generate the appviewer.

#### UNIX:

ksh ./genappvieweritems.sh

#### Windows:

genappvieweritems.cmd

## After the Installation

After you complete the installation, verify the following:

1. Verify installation logs created under decompressed installer location for any errors.

- 2. Confirm installation logs do not contain any errors.
- 3. Confirm all the configurations are correct. Refer to Appendix Installation and Configuration Worksheets for details.
- 4. Confirm that the database is ready.
- 5. Generate appviewer.
- 6. Start the application server. For instructions, refer to Appendix Common Maintenance Activities.
- 7. To operate the application, refer to the following section.

## **Operating the Application**

At this point your installation and custom integration process is complete. Be sure to read the *Oracle Utilities Operational Device Management Server Administration Guide* for more information on further configuring and operating the system.

# **Chapter 7**

## **Additional Tasks**

This section describes tasks that should be completed after installing Oracle Utilities Operational Device Management, including:

- WebLogic Production Server Considerations
- Building Javadoc Indexes
- Configuring the Environment for Batch Processing
- Customizing the Logo
- Installing Service Packs and Patches

## WebLogic Production Server Considerations

By default, WebLogic Server is configured with two keystores, to be used for development only. These keystores should not be used in a production environment.

## **Configuring Identity and Trust**

Private keys, digital certificates, and trusted certificate authority certificates establish and verify identity and trust in the WebLogic Server environment. WebLogic Server is configured with a default identity keystore DemoIdentity.jks and a default trust keystore DemoTrust.jks. In addition, WebLogic Server trusts the certificate authorities in the cacerts file in the JDK. This default keystore configuration is appropriate for testing and development purposes. However, these keystores should not be used in a production environment.

To configure identity and trust for a server:

- Obtain digital certificates, private keys, and trusted CA certificates from the CertGen utility, Sun Microsystem's keytool utility, or a reputable vendor such as Entrust or Verisign. You can also use the digital certificates, private keys, and trusted CA certificates provided by the WebLogic Server kit. The demonstration digital certificates, private keys, and trusted CA certificates should be used in a development environment only.
- 2. Store the private keys, digital certificates, and trusted CA certificates. Private keys and trusted CA certificates are stored in a keystore.
- 3. Configure the identity and trust keystores for a WebLogic Server instance on the Configuration: Keystores page.

By default, WebLogic Server is configured with two keystores, to be used for development only.

- DemoIdentity.jks: Contains a demonstration private key for WebLogic Server. This keystore establishes an identity for WebLogic Server.
- DemoTrust.jks: Contains a list of certificate authorities trusted by WebLogic Server. This keystore establishes trust for WebLogic Server.

These keystores are located in the WL\_HOME\server\lib directory and the JAVA\_HOME\jre\lib\security directory. For testing and development purposes, the keystore configuration is complete. Use the steps in this section to configure identity and trust keystores for production use.

Refer to the WebLogic documentation to configure identity and trust keystores for production use (Secure servers and resources > Configure identity and trust/Set up SSL)

**Note:** Depending on your choice of implementation you may need to change some configuration files. These files are managed by templates and will be overwritten if the procedures documented in "Customizing Configuration Files" are not followed.

## **Building Javadoc Indexes**

The following script rebuilds the Javadocs indexes in the application viewer java module. This is necessary after customer modifications (CM) have been applied to an environment. You need to run this script only if the customer modification includes Java code.)

#### Windows:

%SPLEBASE%\bin\buildJavadocsIndex.cmd

#### UNIX:

ksh \$SPLEBASE/bin/buildJavadocsIndex.sh

## **Configuring the Environment for Batch Processing**

See the *Batch Server Administration Guide* for information on configuring the environment for batch processing.

## **Customizing the Logo**

To replace the Oracle Utilities logo on the main menu with another image, put the new image <customer\_logo\_file>.gif file into the directory \$SPLEBASE/etc/conf/root/cm and create a new "External" Navigation Key called CM\_logoImage. To do that, run the Oracle Utilities application from the browser with the parameters: http://<hostname>:<port>/ cis.jsp?utilities=true&tools=true. From the Admin menu, select Navigation Key. Add the above Navigation Key with its corresponding URL Override path. The syntax for the URL path is:

#### Windows:

http://<host name>:<port>/<Web Context>/cm/<customer\_logo\_file>.gif

#### UNIX:

http://<host name>:<port>/<Web Context>/cm/<customer\_logo\_file>.gif.

The root directory may be deployed in war file format for runtime environment (SPLApp.war). Use provided utilities to incorporate your cm directory into SPLApp.war file.

## Installing Service Packs and Patches

Periodically, Oracle Utilities releases a service pack of single fixes for its products. A service pack is an update to an existing release that includes solutions to known problems and other product enhancements. A service pack is not a replacement for an installation, but a pack consisting of a collection of changes and additions for it. The service pack may include changes to be applied to the application server, the database, or both. The service pack includes all files necessary for installing the collection of changes, including installation instructions.

Between services packs, Oracle Utilities releases patches to fix individual bugs. For information on installing patches, refer to knowledge base article ID 974985.1 on My Oracle Support.

Service packs and patches can be downloaded from My Oracle Support (https://support.oracle.com/).

# **Appendix A**

## Installation Menu Functionality Overview

## Installation Menu Functionality Overview

The main configuration menu is structured so that related variables and/or options are grouped together and are associated by a menu item number. To access a particular group of variables and options, enter the menu item number associated with that group. Each option within that group is displayed in turn on the screen, along with a prompt so that you can type the desired value for the option, if it is not the same as the default or current value.

When performing the initial installation you need to go through all menu options. The menu options may have a default value, a list of valid values and a validation check.

On each option prompt you can keep the current value by simply leaving the input line empty. In order to erase a variable value you need to enter one dot ("."). The leading spaces will be trimmed out on each values entered.

Note: When working with the menu you will see the following:

- **Valid Values: [ALFANUM].** This indicates you will need to enter an alphanumeric value in the prompt.
- Valid Values: [NUM]. This indicates you will need to enter an numeric value in the prompt.

When all options are set, type  $\langle P \rangle$  at the main menu prompt option. This will save the option values selected throughout the configuration.

During this processing the global variables are validated and the configuration file <SPLEBASE>/etc/ENVIRON.INI is created or updated. This file contains all the variables inputted and calculated. These are needed by the next part of the installation process.

To exit the configuration utility without saving any of the values entered, type <X> and 'Enter'

### Installation Menu Functionality Details

The Environment Installation Utility requires that Oracle Client Home is set in the path for the user performing the installation.

Prior to running the installation utility you will need to review the supported platforms document to ensure you have all of the Third Party software installed.

In this menu if the variables are set prior to execution, that value will be defaulted by the installation utility when performing the installation.

When the installation has been completed successfully, the values will be written to an ENVIRON.INI file. When splenviron.sh / cmd is executed, it will read from the ENVIRON.INI file to set the environment variables.

In the worksheets there are three different types of values given:

- Default Values are the values that will be defaulted when running the installation utility.
- Security Values denote values that should be changed when in production.
- Example Values are values that can be used for a default installation.

**Note:** The production environment should not be run with default values. See the *Server Administration Guide* specific to this product, for additional information about configuring these values.

When you enter passwords you will not see the password characters on the screen because they are entered in silent mode. Passwords are encrypted when the values are entered.

Install the Oracle Client software specified in the section **Supported Platforms** prior to running any of the installation utilities.

The following prompt will appear when executing the installation utility:

Enter Oracle Client Home Directory (<ENTER> quit):

**Note:** If the environmental variable ORACLE\_CLIENT\_HOME is set, the install script will validate the variable. If it passes the validation you will not be prompted for it. This is needed in order to run Perl installation utilities.

#### **Encryption Methods**

When the application server choice is Oracle WebLogic, the Oracle Utilities Application Framework installation uses the WebLogic API to encrypt the User ID and password that perform admin functions for the WebLogic application servers. Please refer to the WebLogic documentation for further information about the encryption.

The Oracle Utilities Application Framework installation also uses industry standard cryptography to encrypt passwords that are prompted within the installation.

In each case these password are entered in the command line but the inputted values are not reflected on the screen when performing the installation.

# **Appendix B**

## Installation and Configuration Worksheets

## **Application Framework Installation and Configuration Worksheets**

**Third Party Software Configuration** 

| Menu Option                     | Name Used in<br>Documentation | Usage                                                                                                    | Customer Install<br>Value |
|---------------------------------|-------------------------------|----------------------------------------------------------------------------------------------------|---------------------------|
| Oracle Client Home<br>Directory | ORACLE_CLIENT_H<br>OME        | The home directory of the Oracle Client.<br>The application will use the Perl included<br>under this Oracle Client.<br>Example Location:<br>/oracle/client/product/11.2.0.1/ |                           |
| Web Java Home<br>Directory      | JAVA_HOME                     | Java home that will be used by the web<br>application server.<br>Example Location:<br>/ouaf/java/jdk1.6.0_20                                                                 |                           |

 Table 1: Installation Menu 1, Third Party Software Configuration

| Menu Option                              | Name Used in<br>Documentation | Usage                                                                                                    | Customer Install<br>Value              |
|------------------------------------------|-------------------------------|----------------------------------------------------------------------------------------------------|----------------------------------------|
| * Child JVM Home<br>Directory            | CHILD_JVM_JAVA_H<br>OME       | Java home that will be used by the child<br>Java process that handles COBOL related<br>requests.                                                                                                    |                                        |
|                                          |                               | Example Location:<br>/ouaf/java/jdk1.6.0_20<br>Note: This menu option is optional. Press<br>Enter to skip this value.                                                                                   |                                        |
| COBOL Home                               | COBDIR                        | COBOL installation location directory.                                                                                                    |                                        |
| Directory                                |                               | Example Location:<br>/opt/SPLcobAS51WP6                                                                                                    |                                        |
|                                          |                               | Note: This menu option is not applicable<br>to Oracle Utilities Operational Device<br>Management.<br>Note: This value is optional.<br>Press Enter to skip this value.                                   |                                        |
| Hibernate JAR<br>Directory               | HIBERNATE_JAR_<br>DIR         | Location of the Hibernate jar directory on the disk.                                                                                                    |                                        |
| * * ONS JAR Directory                    | ONS_JAR_DIR                   | Location on the disk where the ons-<br>11.2.0.1.jar file is installed.                                                                                                    |                                        |
|                                          |                               | **Required for Oracle RAC installation.<br>Refer to the <i>Server Administration Guide</i> for<br>more information.                                                                                     |                                        |
| Web Application Server<br>Home Directory | WEB_SERVER_<br>HOME           | Location on the disk where the application server is installed.                                                                                                    |                                        |
|                                          |                               | Example Location:<br>WebLogic: /ouaf/middleware/<br>wlserver_10.3                                                                                                    |                                        |
|                                          |                               | To validate the home directory, check if the<br>following jar files exist in the appropriate<br>path:<br>\$WEB_SERVER_HOME/server/lib/<br>weblogic.jar<br>%WEB_SERVER_HOME%\server\lib\<br>weblogic.jar |                                        |
| * ADF Home Directory                     | ADF_HOME                      | Note: This menu option is not applicable<br>to Oracle Utilities Operational Device<br>Management.                                                                                                    | Press <b>Enter</b> to skip this value. |

## Table 1: Installation Menu 1, Third Party Software Configuration

| Menu Option                    | Name Used in<br>Documentation | Usage                                                                                                    | Customer Install<br>Value |
|--------------------------------|-------------------------------|----------------------------------------------------------------------------------------------------|---------------------------|
| OIM OAM Enabled<br>Environment | OPEN_SPML_ENABL<br>ED_ENV     | Denotes if an environment will be<br>integrating with Oracle Identity Manager<br>for user propagation.<br>Valid values:<br>true<br>false<br>Defaulted value: false |                           |

#### Table 1: Installation Menu 1, Third Party Software Configuration

- \* Denotes optional Menu Options that may be required for the product installation and variables.
- \*\* In order to activate the RAC FCF, the application needs the external ons.jar file, version 11.2.0.1. This ons.jar is located under the Oracle Database Software 11.2.0.1, at the following path:

\$ORACLE\_HOME/opmn/lib/ons.jar

The ons.jar should be copied to the Application Server. During the Oracle Utilities Application Framework installation the relevant option should be populated with the folder location of the ons.jar.

## **Environment Installation Options**

| 50. | Environment Installation Options   |      |
|-----|------------------------------------|------|
|     | Environment Mount Point:           |      |
|     | Log Files Mount Point:             |      |
|     | Environment Name:                  |      |
|     | Web Application Server Type:       | WLS  |
|     | Install Application Viewer Module: | true |

| 1able 2. Installation Meriu 30, Linvironment installation Options | Table 2: Installation | on Menu 50. | , Environment | Installation Options |
|-------------------------------------------------------------------|-----------------------|-------------|---------------|----------------------|
|-------------------------------------------------------------------|-----------------------|-------------|---------------|----------------------|

| Menu Option                | Name Used in<br>Documentation | Usage                                                                                                    | Customer Install<br>Value |
|----------------------------|-------------------------------|----------------------------------------------------------------------------------------------------|---------------------------|
| Environment Mount<br>Point | <spldir></spldir>             | The mount point into which the<br>application is installed. For example:<br>/ouaf for UNIX and C:\ouaf for<br>Windows.                                                                                                    |                           |
|                            |                               | This mount point MUST exist and the<br>ODM administrator user ID MUST be able<br>to write to this directory. (This is the user<br>ID that is created specifically to administer<br>the (ODM) environments; the default is<br>cissys). The installation sets permissions on<br>all subdirectories installed under this<br>directory. |                           |
|                            |                               | See <splenviron> below for more information on how this mount point is used.</splenviron>                                                                                                    |                           |

| Menu Option          | Name Used in<br>Documentation | Usage                                                                                                    | Customer Install<br>Value |
|----------------------|-------------------------------|----------------------------------------------------------------------------------------------------|---------------------------|
| Log File Mount Point | <spldirout></spldirout>       | A mount point that will contain any<br>application output or application logs.<br>Example value is /ouaf/sploutput for<br>UNIX installation or C:\ouaf\sploutput<br>for Windows.                                                      |                           |
|                      |                               | This mount point MUST exist and the<br>ODM administrator user ID MUST be able<br>to write to this directory. (This is the user<br>ID that is created specifically to administer<br>the (ODM) environments; the default is<br>cissys). |                           |
|                      |                               | For each environment initialized, the<br>application logs will be written to the<br>directory <spldirout>/<br/><splenviron></splenviron></spldirout>                                                                                  |                           |
|                      |                               | Note: Later in the installation the<br>splenviron.sh (splenviron.cmd) script will<br>set the \$SPLOUTPUT<br>(%SPLOUTPUT%) environment variable<br>to point to: <spldirout>/<br/><splenviron></splenviron></spldirout>                 |                           |
| Environment Name     | <splenviron></splenviron>     | A descriptive name to be used as both a directory name under the mount point <spldir> and an environment descriptor. This value typically identifies the purpose of the environment. For example, DEV01 or CONV.</spldir>             |                           |
|                      |                               | On installation a directory <spldir>/<br/><splenviron> is created, under which<br/>the Oracle Utilities Application Framework<br/>and Oracle Utilities Operational Device<br/>Management software resides.</splenviron></spldir>      |                           |
|                      |                               | When multiple environments are set up on<br>the machine you will typically have<br>directories such as:<br>/ouaf/DEV01/<br>/ouaf/CONV/                                                                                                |                           |
|                      |                               | Each of these contains a complete version<br>of the Oracle Utilities Application<br>Framework and Oracle Utilities<br>Operational Device Management.                                                                                  |                           |

## Table 2: Installation Menu 50, Environment Installation Options

| Menu Option                               | Name Used in<br>Documentation       | Usage                                                                                                    | Customer Install<br>Value |
|-------------------------------------------|-------------------------------------|----------------------------------------------------------------------------------------------------|---------------------------|
| Web Application Server<br>Type            | <splwas></splwas>                   | A web application server for the<br>environment to be used. The following<br>value must be selected:                                                                                             |                           |
|                                           |                                     | Valid values:<br>WLS: WebLogic<br>WAS: WebSphere<br>WASND: WebSphere ND                                                                                                    |                           |
|                                           |                                     | Note: Not all web application servers are<br>supported on all platforms; refer to<br><b>Supported Platforms and Hardware</b><br><b>Requirements</b> on page 2-1 for details.                     |                           |
| Installation Application<br>Viewer Module | <web_isappviewer></web_isappviewer> | Denotes if the Application Viewer Web<br>Module will be installed in the<br>environment. When this value is set to false<br>the application viewer will not be accessible<br>in the environment. |                           |
|                                           |                                     | Valid values:<br>true: Application Viewer module will be<br>installed.<br>false: Application Viewer module will not<br>be installed.                                                             |                           |
|                                           |                                     | Defaulted value: true                                                                                                    |                           |
|                                           |                                     | Note: When the value of false is selected,<br>the Application Viewer will only be<br>installed at a later date by a complete<br>reinstall of the application.                                    |                           |

## Table 2: Installation Menu 50, Environment Installation Options
# **Environment Description**

1. Environment Description Environment Description:

#### Table 3: Installation Menu 1, Environment Description

| Menu Option                | Name Used in<br>Documentation | Usage                                                                      | Customer Install<br>Value |
|----------------------------|-------------------------------|----------------------------------------------------------------------------|---------------------------|
| Environment<br>Description | DESC                          | This is a free form text field to describe the purpose of the environment. |                           |

# WebLogic Business Application Server Configuration

The WebLogic parameters below and in the worksheet are for a WebLogic installation.

| Business Application Server Configuration |                                                                                                    |
|-------------------------------------------|----------------------------------------------------------------------------------------------------|
| Business Server Host:                     | <machine_name></machine_name>                                                                                                    |
| WebLogic Server Name:                     | myserver                                                                                                    |
| Business Server Application Name:         | SPLService                                                                                                    |
| MPL Admin Port Number:                    |                                                                                                    |
| MPL Automatic startup:                    | false                                                                                                    |
|                                           | Business Application Server Configuration<br>Business Server Host:<br>WebLogic Server Name:<br>Business Server Application Name:<br>MPL Admin Port Number:<br>MPL Automatic startup: |

| Menu Option                         | Name Used in<br>Documentation | Usage                                                                                                    | Customer Install<br>Value |
|-------------------------------------|-------------------------------|----------------------------------------------------------------------------------------------------|---------------------------|
| Business Server Host                | BSN_WLHOST                    | The host name on which business application server resides.                                                                                                    |                           |
| WebLogic Server Name                | BSN_WLS_SVRNAME               | The name of the WebLogic server where<br>the business application resides.<br>Default value: myserver<br>Note: If there is not a previously created<br>WebLogic server, take the default value of |                           |
| Business Server<br>Application Name | BSN_APP                       | The name of the business application<br>server.<br>Default value: SPLService                                                                                                    |                           |
| MPL Admin Port<br>number            | MPLADMINPORT                  | The port number for the Multi Purpose<br>Listener (MPL) Admin Server.<br>Example value: 6502                                                                                                    |                           |
| MPL Automatic Startup               | MPLSTART                      | Automatically starts the MPL Listener<br>whenever environment starts.<br>Default value: false                                                                                                    |                           |

#### Table 4: Installation Menu 2, Business Application Server Configuration

# WebLogic Web Application Server Configuration

The WebLogic parameters below and in the worksheet are for a WebLogic installation.

| 3. | Web Application Server Configuration |                               |
|----|--------------------------------------|-------------------------------|
|    | Web Server Host:                     | <machine_name></machine_name> |
|    | Web Server Port Number:              |                               |
|    | Web Context Root:                    | ouaf                          |
|    | WebLogic JNDI User ID:               |                               |
|    | WebLogic JNDI Password:              |                               |
|    | WebLogic Admin System User ID:       |                               |
|    | WebLogic Admin System Password:      |                               |
|    | WebLogic Server Name:                | myserver                      |
|    | Web Server Application Name:         | SPLWeb                        |
|    | Application Admin User ID:           |                               |
|    | Application Admin Password:          |                               |
|    | Expanded Directories:                | false                         |
|    | Application Viewer Module:           | true                          |
|    |                                      |                               |

#### Table 5: Installation Menu 3, WebLogic Web Application Server Configuration

| Menu Option               | Name Used in<br>Documentation | Usage                                                                                                    | Customer Install<br>Value |
|---------------------------|-------------------------------|----------------------------------------------------------------------------------------------------|---------------------------|
| Web Server Host           | WEB_WLHOST                    | The host name on which the web application server resides.                                                                                                    |                           |
|                           |                               | Default value: <current name="" server=""></current>                                                                                                    |                           |
| Web Server Port<br>Number | WEB_WLPORT                    | A unique port number within the system<br>that will be assigned to the HTTP port.<br>This is the port number that is used as a<br>part of the client URL request to connect<br>to the host. |                           |
|                           |                               | Example value: 6500                                                                                                    |                           |
| Web Context Root          | WEB_CONTEXT_RO<br>OT          | A context root name that allows customers<br>to run multiple instances of web<br>application on the same server.                                                                            |                           |
|                           |                               | Default value: ouaf                                                                                                    |                           |
| WebLogic JNDI User<br>ID  | WEB_WLSYSUSER                 | The user ID the application uses to<br>connect to the EJB component through<br>JNDI. This is the EJB container user ID.                                                                     |                           |
|                           |                               | Note: If there is no previously created<br>WebLogic user, specify the value as<br>"system".<br>This is a security value.                                                                    |                           |

| Menu Option                       | Name Used in<br>Documentation | Usage                                                                                                    | Customer Install<br>Value |
|-----------------------------------|-------------------------------|----------------------------------------------------------------------------------------------------|---------------------------|
| WebLogic JNDI<br>Password         | WEB_WLSYSPASS                 | The password the application uses to<br>connect to the EJB component through<br>JNDI                                                                                                    |                           |
|                                   |                               | Note: If WebLogic JDNI User ID was set<br>to "system", specify the value of<br>"ouafadmin" for password. This value will<br>be saved in encrypted format.                                                     |                           |
|                                   |                               | This is a security value.                                                                                                    |                           |
| WebLogic Admin<br>System User ID  | WLS_WEB_WLSYSUS<br>ER         | The user ID to log in to the Oracle<br>WebLogic console and to administer<br>Oracle WebLogic. The Oracle WebLogic<br>startup and stop script also utilizes this user<br>ID                                    |                           |
|                                   |                               | Note: The installation utility will prompt to<br>enter "Y" to encrypt. Enter Y/y when<br>there is a not a WebLogic user previously<br>created, and specify value of "system".<br>This is a security value.    |                           |
| WebLogic Admin<br>System Password | WLS_WEB_WLSYSPA<br>SS         | The password to login to Oracle WebLogic<br>console and to administer Oracle<br>WebLogic. The Oracle WebLogic startup<br>and stop script also utilize this password.                                          |                           |
|                                   |                               | Note: The installation utility will prompt to<br>enter "Y" to encrypt. Enter Y/y when<br>there is a not a WebLogic user previously<br>created, and specify value of "ouafadmin".<br>This is a security value. |                           |
| WebLogic Server Name              | WEB_WLS_SVRNAM<br>E           | The name of the WebLogic server where the web application resides.                                                                                                    |                           |
|                                   |                               | Default value: myserver<br>Note: If there is not a previously created<br>WebLogic server, take default value of<br>"myserver".                                                                                |                           |
| Web Server Application<br>Name    | WEB_APP                       | The name of the web application server.                                                                                                    |                           |
|                                   |                               | Default value: SPLWeb                                                                                                    |                           |
|                                   |                               | Note: For an initial installation, use the default value of "SPLWeb".                                                                                                    |                           |

| Table 5: Installation | n Menu 3, WebLogic | Web Application Server | <sup>•</sup> Configuration |
|-----------------------|--------------------|------------------------|----------------------------|
|-----------------------|--------------------|------------------------|----------------------------|

| Menu Option                          | Name Used in<br>Documentation | Usage                                                                                                    | Customer Install<br>Value |
|--------------------------------------|-------------------------------|----------------------------------------------------------------------------------------------------|---------------------------|
| Application Admin User<br>ID         | WEB_SPLUSER                   | This is the default user ID to login to the application through the browser.                                                                     |                           |
|                                      |                               | Example value: SYSUSER                                                                                                    |                           |
|                                      |                               | Note: The required value for an initial<br>installation is "SYSUSER". This value is<br>also used in communication within the XAI<br>application. |                           |
|                                      |                               | This is a security value.                                                                                                    |                           |
| Application Admin<br>Userid Password | WEB_SPLPASS                   | This is the password of the application admin user.                                                                                              |                           |
|                                      |                               | Example value: sysuser00                                                                                                    |                           |
|                                      |                               | Note: The required value for an initial<br>installation is "sysuser00". This value will<br>be saved in encrypted format                          |                           |
|                                      |                               | This is a Security Value.                                                                                                    |                           |
| Expanded Directories                 | WEB_ISEXPANDED                | When the value is "true" the web<br>application will be deployed in exploded<br>directory format (no WAR files).                                 |                           |
|                                      |                               | When the value is "false", the web<br>application will be deployed in ear file<br>format.                                                        |                           |
|                                      |                               | Valid values:<br>true: Environment expanded (no WAR<br>files)<br>false: Environment with WAR/EAR files                                           |                           |
|                                      |                               | Default value: false                                                                                                    |                           |

| Table 5: Installation Menu 3, W | VebLogic Web Application | <b>Server Configuration</b> |
|---------------------------------|--------------------------|-----------------------------|
|---------------------------------|--------------------------|-----------------------------|

| Menu Option                  | Name Used in<br>Documentation | Usage                                                                                                    | Customer Install<br>Value |
|------------------------------|-------------------------------|----------------------------------------------------------------------------------------------------|---------------------------|
| Application Viewer<br>Module | WEB_ISAPPVIEWER               | <ul> <li>When the value is "true" the application viewer will be deployed to the web server.</li> <li>When the value is "false", the application viewer will not be deployed to the web Server.</li> <li>Note: With either value the application viewer module will still be managed by the upgrade process.</li> <li>Note: When this value is set to false from the initial install menu you will not be able to change this value to true to re-enable the application viewer.</li> <li>Valid values:</li> <li>true: The application viewer module will be deployed to the web server false: The application viewer module will not be deployed to the web server</li> </ul> |                           |
|                              |                               | Default value: true                                                                                                    |                           |

| Table 5: Installation | n Menu 3 | , WebLogic | Web Application | Server Configuration |
|-----------------------|----------|------------|-----------------|----------------------|
|-----------------------|----------|------------|-----------------|----------------------|

# **Database Configuration**

```
4. Database Configuration
Application Database User ID:
Application Database Password:
MPL Database User ID:
MPL Database Password:
XAI Database User ID:
XAI Database Password:
Batch Database User ID:
Batch Database Password:
Database Name
Database Server:
Database Server:
Database Port:
ONS Server Configuration:
Database Override Connection String:
Oracle Client Character Set NLS_LANG: AMERICAN_AMERICA.AL32UTF8
```

| Menu Option                      | Name Used in<br>Documentation | Usage                                                                                                    | Customer Install<br>Value |
|----------------------------------|-------------------------------|----------------------------------------------------------------------------------------------------|---------------------------|
| Application Database<br>User ID  | DBUSER                        | The database user ID that has been<br>configured on the database for the web<br>application server connection.<br>This is a security value.                                                     |                           |
| Application Database<br>Password | DBPASS                        | The database password that has been<br>configured on the database for the web<br>application connection.<br>Note: This value will be saved in encrypted<br>format.<br>This is a security value. |                           |
| MPL Database User ID             | MPL_DBUSER                    | The database user ID that has been<br>configured on the database for the MPL<br>server connection.<br>This is a security value.                                                                 |                           |
| MPL Database<br>Password         | MPL_DBPASS                    | The database password that has been<br>configured on the database for the MPL<br>server connection.<br>Note: This value will be saved in encrypted<br>format.<br>This is a security value.      |                           |
| XAI Database User ID             | XAI_DBUSER                    | The database user ID that has been<br>configured on the database for the XAI<br>server connection.<br>This is a security value.                                                                 |                           |

#### Table 6: Installation Menu 4, Database Configuration

| Menu Option                            | Name Used in<br>Documentation                                         | Usage                                                                                                    | Customer Install<br>Value |
|----------------------------------------|-----------------------------------------------------------------------|----------------------------------------------------------------------------------------------------|---------------------------|
| XAI Database Password                  | XAI_DBPASS                                                            | The database password that has been<br>configured on the database for the XAI<br>server connection.               |                           |
|                                        |                                                                       | Note: This value will be saved in encrypted format.                                                               |                           |
|                                        |                                                                       | This is a security value.                                                                                         |                           |
| Batch Database User ID                 | BATCH_DBUSER                                                          | The database user ID that has been<br>configured on the database for the batch<br>connection.                     |                           |
|                                        |                                                                       | This is a security value.                                                                                         |                           |
| Batch Database<br>Password             | BATCH_DBPASS                                                          | The database password that has been<br>configured on the database for the batch<br>connection.                    |                           |
|                                        |                                                                       | Note: This value will be saved in encrypted format.                                                               |                           |
|                                        |                                                                       | This is a security value.                                                                                         |                           |
| Database Name                          | DBNAME                                                                | The name of the database instance that the application will be connecting to.                                     |                           |
| Database Server                        | DBSERVER                                                              | Host name of the server where database resides.                                                                   |                           |
| Database Port                          | DBPORT                                                                | Database port number on the database server used for connecting to the database                                   |                           |
| ONS Server<br>Configuration            | ONSCONFIG                                                             | ONS Server Configuration is required for<br>Oracle RAC FCF.                                                       |                           |
|                                        | Refer to the <i>Server Administration Guide</i> for more information. |                                                                                                    |                           |
|                                        |                                                                       | This is an optional value.                                                                                        |                           |
| Database Override<br>Connection String | DB_OVERRIDE_CO<br>NNECTION                                            | This connection string can be used to<br>override the database information entered<br>above for RAC installation. |                           |
|                                        |                                                                       | Set this string to override the standard database connection string, as entered above.                            |                           |
|                                        |                                                                       | Refer to the <i>Server Administration Guide</i> for more information.                                             |                           |
|                                        |                                                                       | This is an optional value.                                                                                        |                           |

# Table 6: Installation Menu 4, Database Configuration

| Menu Option                             | Name Used in<br>Documentation | Usage                                                                                                    | Customer Install<br>Value |
|-----------------------------------------|-------------------------------|----------------------------------------------------------------------------------------------------|---------------------------|
| Oracle Client Character<br>Set NLS_LANG | NLS_LANG                      | The Oracle Database Character Set.<br>Select the Language and Territory that are<br>in use in your country. |                           |
|                                         |                               | Default value:<br>AMERICAN_AMERICA.AL32UTF8                                                                 |                           |

# Table 6: Installation Menu 4, Database Configuration

# **General Configuration Options**

**Note:** Refer to the Oracle Utilities Operational Device Management Batch Server Administration Guide for additional details on this configuration.

```
5. General Configuration Options
Batch RMI Port:
Batch Mode: CLUSTERED
Coherence Cluster Name:
Coherence Cluster Address:
Coherence Cluster Port:
Coherence Cluster Mode: dev
```

#### Table 7: Installation Menu 5, General Configuration Options

| Menu Option                  | Name Used in<br>Documentation | Usage                                                                                                    | Customer Install<br>Value |
|------------------------------|-------------------------------|----------------------------------------------------------------------------------------------------|---------------------------|
| Batch RMI Port               | BATCH_RMI_PORT                | Unique port used by the Batch RMI                                                                                   |                           |
| Batch Mode                   | BATCH_MODE                    | Valid values: CLUSTERED or<br>DISTRIBUTED                                                                           |                           |
|                              |                               | Default value: CLUSTERED<br>Note: CLUSTERED is currently the only<br>supported mode for production<br>environments. |                           |
| Coherence Cluster<br>Name    | COHERENCE_CLUS<br>TER_NAME    | Unique name for the batch CLUSTER<br>Note: Value is required when batch mode is<br>CLUSTERED.                       |                           |
| Coherence Cluster<br>Address | COHERENCE_CLUS<br>TER_ADDRESS | Unique multicast address.<br>Note: Value is required when batch mode is<br>CLUSTERED.                               |                           |
| Coherence Cluster Port       | COHERENCE_CLUS<br>TER_PORT    | Unique port for the batch CLUSTER<br>Note: Value is required when batch mode is<br>CLUSTERED.                       |                           |
| Coherence Cluster<br>Mode    | COHERENCE_CLUS<br>TER_MODE    | Valid values:<br>dev (Development)<br>prod (Production)<br>Default value: prod                                      |                           |

# **Advanced Menu Options**

The advanced menu options are not available during installation. These options can be accessed after installation using the following commands:

#### Unix:

<Install\_dir>/bin/configureEnv.sh -a

#### Windows

<Install\_dir>\bin\configureEnv.cmd -a

#### **Advanced Environment Miscellaneous Configuration**

| 50. | Advanced Environment Miscellaneous Configuration |       |
|-----|--------------------------------------------------|-------|
|     | Online JVM Batch Server Enabled:                 | false |
|     | Online JVM Batch Number of Threads:              | 5     |
|     | Online JVM Batch Scheduler Daemon Enabled:       | false |
|     | JMX Enablement System User ID:                   |       |
|     | JMX Enablement System Password:                  |       |
|     | RMI Port number for JMX Business:                |       |
|     | RMI Port number for JMX Web:                     |       |
|     | GIS Service Running on the same Web Server:      | true  |
|     | GIS Service URL:                                 |       |
|     | GIS WebLogic System User ID:                     |       |
|     | GIS WebLogic System Password:                    |       |
|     | Online Display Software Home:                    |       |
|     |                                                  |       |

#### Table 8: Installation Menu 50, Advanced Environment Miscellaneous Configuration

| Menu Option                               | Name Used in<br>Documentation | Usage                                                                                                    | Customer Value<br>Install |
|-------------------------------------------|-------------------------------|----------------------------------------------------------------------------------------------------|---------------------------|
| WebSphere Deployment<br>Manager Host Name | WASND_DMGR_HOST               | WebSphere Deployment Manager Host<br>name, this value is used for WebSphere<br>ND, when connecting to the WebSphere<br>Deployment Manager.                                 |                           |
| Online JVM Batch<br>Server Enabled        | BATCHENABLED                  | When starting a web application server<br>JVM, this property can be set to "true" to<br>allow the on-line application server to also<br>act as a batch worker in the grid. |                           |
|                                           |                               | Default value: false<br>Note: This functionality should only be<br>used in low volume environments.                                                                        |                           |

| Menu Option                                                                                                    | Name Used in<br>Documentation | Usage                                                                                                    | Customer Value<br>Install |
|----------------------------------------------------------------------------------------------------|-------------------------------|----------------------------------------------------------------------------------------------------|---------------------------|
| Online JVM Batch<br>Number of Threads                                                                                                    | BATCHTHREADS                  | The maximum number of batch processing<br>threads to be executed within a worker<br>JVM when no explicit Distributed Thread<br>Pool is specified. The "DEFAULT"<br>distributed thread pool is used by the<br>batch-scheduling daemon when it initiates<br>processing on batch jobs (typically added<br>via the online system) where no thread pool<br>is specified).<br>Default value: 5<br>Note: This will be only used and activated<br>when BATCHENABLED is set to true. |                           |
| Online JVM Batch<br>Scheduler Daemon<br>Enabled                                                                                                    | BATCHDAEMON                   | In a distributed batch environment, this<br>property can be set to "true" to allow a<br>worker JVM to host the batch scheduling<br>daemon. The daemon accepts online batch<br>submissions requests and automatically<br>submits the work for them.<br>Valid values: true, false<br>Default value: false<br>Note: This will be only used and activated<br>when BATCHENABLED is set to true.                                                                                  |                           |
| JMX Enablement<br>System User ID                                                                                                    | BSN_JMX_SYSUSER               | Example value: user<br>This value is optional.                                                                                                    |                           |
| JMX Enablement       BSN_JMX_SYSPASS       Example value: admin         System Password       Note: This value will be saved in encrypted format.         This value is optional.                                                                               |                               |                                                                                                    |                           |
| RMI Port number for<br>JMX BusinessBSN_JMX_RMI_PORT_<br>PERFORMACEJMX Port for business application server<br>monitoring.This needs to be set to an available port<br>number on the machine.This needs to be set to an available port<br>number on the machine. |                               |                                                                                                    |                           |

# Table 8: Installation Menu 50, Advanced Environment Miscellaneous Configuration

| Menu Option                                   | Name Used in<br>Documentation                                   | Usage                                                                                               | Customer Value<br>Install |
|-----------------------------------------------|-----------------------------------------------------------------|----------------------------------------------------------------------------------------------------|---------------------------|
| RMI Port number for<br>JMX Web                | WEB_JMX_RMI_PORT_<br>PERFORMACE                                 | JMX Port for web application server monitoring                                                      |                           |
|                                               |                                                                 | This needs to be an available port number<br>for the environment running on the<br>machine.         |                           |
|                                               |                                                                 | This value is optional.                                                                             |                           |
| GIS Service Running on<br>the same Web Server | GIS                                                             | Geographical information<br>(GEOCODING) - GIS Service running on<br>the same web application server |                           |
|                                               |                                                                 | Valid values: true, false                                                                           |                           |
|                                               |                                                                 | This value is optional.                                                                             |                           |
| GIS Service URL                               | GIS_URL                                                         | This is the URL of the external web server.                                                         |                           |
|                                               |                                                                 | Note: This value will be only be used when GIS is set to true.                                      |                           |
|                                               |                                                                 | This value is optional.                                                                             |                           |
| GIS WebLogic System                           | GIS_WLSYSUSER                                                   | GIS WebLogic System User ID                                                                         |                           |
| User ID                                       |                                                                 | Note: This value will be only be used when GIS is set to true.                                      |                           |
|                                               |                                                                 | This value is optional.                                                                             |                           |
| GIS WebLogic System                           | GIS WebLogic System GIS_WLSYSPASS GIS WebLogic System Password. |                                                                                                    |                           |
| rassword                                      |                                                                 | Note: This value will be only be used when GIS is set to true.                                      |                           |
|                                               |                                                                 | This value is optional.                                                                             |                           |
| Online Display Software<br>Home               | ONLINE_DISPLAY_HO<br>ME                                         | The location of the Online Display<br>Software installation directory.                              |                           |
|                                               |                                                                 | This value is optional.                                                                             |                           |

| Table 8: Installation Menu 50 | , Advanced Environment | <b>Miscellaneous</b> | Configuration |
|-------------------------------|------------------------|----------------------|---------------|
|-------------------------------|------------------------|----------------------|---------------|

# **Advanced Environment Memory Configuration**

| 51. | Advanced Environment Memory Configuration |      |
|-----|-------------------------------------------|------|
|     | JVM Child Memory Allocation:              | 512  |
|     | JVM Child Additional Options:             |      |
|     | Web Application Java Initial Heap Size:   | 1024 |
|     | Web Application Java Max Heap Size:       | 1024 |
|     | Web Application Java Max Perm Size:       | 500  |
|     | Web Application Additional Options:       |      |
|     | Ant Min Heap Size:                        | 200  |
|     | Ant Max Heap Size:                        | 800  |
|     | Ant Additional Options:                   |      |
|     | Thread Pool Worker Java Min Heap Size:    | 512  |
|     | Thread Pool Worker Java Max Heap Size:    | 1024 |
|     | Thread Pool Worker Java Max Perm Size:    | 768  |
|     | Thread Pool Worker Additional Options:    |      |
|     | Additional Runtime Classpath:             |      |
|     |                                           |      |

#### Table 9: Installation Menu 51, Advanced Environment Memory Configuration

| Menu Option                                                                                                    | Name Used in<br>Documentation                                                                                       | Usage                                                                          | Customer Install<br>Value |
|----------------------------------------------------------------------------------------------------|----------------------------------------------------------------------------------------------------|--------------------------------------------------------------------------------|---------------------------|
| JVM Child Memory                                                                                                    | JVMMEMORYARG                                                                                                    | Heap size for the JVM Child.                                                   |                           |
| Allocation                                                                                                    |                                                                                                    | Default value: 512                                                             |                           |
|                                                                                                    |                                                                                                    | This option is not applicable to ODM.                                          |                           |
| JVM Child Additional<br>Options                                                                                                   | JVM_ADDITIONAL_<br>OPT                                                                                              | Additional JVM options that are passed to the Child JVM.                       |                           |
|                                                                                                    |                                                                                                    | Note: For WebLogic installation only.                                          |                           |
|                                                                                                    |                                                                                                    | This option is not applicable to ODM.                                          |                           |
| Web Application Java       WEB_MEMORY_OPT       Initial heap size for the application server.         Initial Heap Size       MIN |                                                                                                    |                                                                                |                           |
| initial freap onze                                                                                                    |                                                                                                    | Default value: 1024                                                            |                           |
|                                                                                                    |                                                                                                    | Note: For WebLogic installation only.                                          |                           |
| Web Application Java<br>Max Heap Size                                                                                             | WEB_MEMORY_OPT<br>_MAX                                                                                              | _MEMORY_OPT Maximum heap size for the application server.                      |                           |
|                                                                                                    |                                                                                                    | Default value: 1024                                                            |                           |
|                                                                                                    |                                                                                                    | Note: For WebLogic installation only.<br>Recommended value is 2048.            |                           |
| Web Application Java<br>Max Perm Size                                                                                             | Web Application Java<br>Max Perm SizeWEB_MEMORY_OPT<br>_MAXPERMSIZEMaximum Perm Size for the application<br>server. |                                                                                |                           |
|                                                                                                    |                                                                                                    | Default value: 700MB (Linux, Solaris)<br>Note: For WebLogic installation only. |                           |

| Menu Option                              | Name Used in<br>Documentation    | Usage                                                                                                    | Customer Install<br>Value |
|------------------------------------------|----------------------------------|----------------------------------------------------------------------------------------------------|---------------------------|
| Web Application<br>Additional Options    | WEB_ADDITIONAL_<br>OPT           | Additional options that will be passed in to the web application server JVM.                                                                                                    |                           |
|                                          |                                  | Note: For WebLogic installation only.                                                                                                    |                           |
| Ant Min Heap Size                        | ANT_OPT_MIN                      | Minimum Heap Size passed to ANT JVM.                                                                                                    |                           |
|                                          |                                  | Default value: 200                                                                                                    |                           |
| Ant Max Heap Size                        | ANT_OPT_MAX                      | Maximum Heap Size passed to ANT JVM.                                                                                                    |                           |
|                                          |                                  | Default value: 800                                                                                                    |                           |
| Ant Additional Options                   | ANT_ADDITIONAL_<br>OPT           | Additional options that are passed into the ANT JVM.                                                                                                    |                           |
| Thread Pool Worker<br>Java Min Heap Size | BATCH_MEMORY_O<br>PT_MIN         | Minimum heap size passed to the Thread<br>Pool Worker.                                                                                                    |                           |
|                                          |                                  | Default value: 512<br>Recommended value is 1024.                                                                                                    |                           |
| Thread Pool Worker<br>Java Max Heap Size | BATCH_MEMORY_O<br>PT_MAX         | Maximum heap size passed to the Thread<br>Pool Worker.                                                                                                    |                           |
|                                          |                                  | Default value: 1024<br>Recommended value is 2048.                                                                                                    |                           |
| Thread Pool Worker<br>Java Max Perm Size | BATCH_MEMORY_O<br>PT_MAXPERMSIZE | Maximum perm size passed to the Thread<br>Pool Worker                                                                                                    |                           |
|                                          |                                  | Default value: 768                                                                                                    |                           |
| Thread Pool Worker<br>Additional Options | BATCH_MEMORY_A<br>DDITIONAL_OPT  | Additional Memory Options passed into<br>the Thread Pool Worker. This is an<br>optional free form field.                                                                                                    |                           |
| Additional Runtime<br>Classpath          | ADDITIONAL_RUNT<br>IME_CLASSPATH | Additional Classpath Options passed in<br>when starting the WebLogic JVM<br>Note: For WebLogic installation only.<br>This is an optional value.                                                                                                    |                           |
| Release Cobol Thread<br>Memory Options   | REL_CBL_THREAD_<br>MEM           | Allow for child JVMs to be optionally<br>configured to release thread-bound<br>memory when each thread is returned to its<br>thread pool. This will increase the number<br>of memory allocations and memory free<br>calls performed by the Microfocus runtime.<br>It will also lower the amount of C-heap<br>memory consumed by child JVMs.<br>Valid values: true, false<br>Default value: false |                           |

# Table 9: Installation Menu 51, Advanced Environment Memory Configuration

# **Advanced Web Application Configuration**

| 52. | Advanced Web Application Configuration<br>WebLogic SSL Port Number:<br>WebLogic Console Port Number:<br>WebLogic Additional Stop Arguments:<br>Batch Cluster URL: |                     |
|-----|----------------------------------------------------------------------------------------------------|---------------------|
|     | Strip HTML Comments:                                                                                                    | false               |
|     | Authentication Login Page Type:                                                                                                    | FORM                |
|     | Web Form Login Page:                                                                                                    | /loginPage.jsp      |
|     | Web Form Login Error Page:                                                                                                    | /formLoginError.jsp |
|     | Application Viewer Form Login Page:                                                                                                    | /loginPage.jsp      |
|     | Application Viewer Form Login Error Page:                                                                                                    | /formLoginError.jsp |
|     | Help Form Login Page:                                                                                                    | /loginPage.jsp      |
|     | Help Form Login Error Page:                                                                                                    | /formLoginError.jsp |
|     | Web Security Role:                                                                                                    | cisusers            |
|     | Web Principal Name:                                                                                                    | cisusers            |
|     | Application Viewer Security Role:                                                                                                    | cisusers            |
|     | Application Viewer Principal Name:                                                                                                    | cisusers            |
|     | This is a development environment:                                                                                                    | false               |
|     | Preload All Pages on Startup:                                                                                                    | false               |
|     | Maximum Age of a Cache Entry for Text:                                                                                                    | 28800               |
|     | Maximum Age of a Cache Entry for Images:                                                                                                    | 28800               |
|     | JSP Recompile Interval (s):                                                                                                    | 43200               |

| Menu Option                 | Name Used in<br>Documentation | Usage                                                                                                    | Customer Install<br>Value |
|-----------------------------|-------------------------------|----------------------------------------------------------------------------------------------------|---------------------------|
| WebLogic SSL Port<br>Number | WEB_WLSSPORT                  | The port number assigned to WebLogic<br>Secure Sockets connection. This is the port<br>number that is used for Secure Sockets<br>connecting to the WebLogic server.    |                           |
|                             |                               | The Secure Sockets implementation is disabled in the default configuration.                                                                                            |                           |
|                             |                               | For Production additional actions are<br>required. Do NOT run Production with<br>Demo certificates.                                                                    |                           |
|                             |                               | Refer to the WLS installation guide -<br>Configuring Identity and Trust<br>When this value is populated http will be<br>disabled.                                      |                           |
|                             |                               | Example value: 6501                                                                                                    |                           |
|                             |                               | Note: For WebLogic installation only.<br>This value is optional.If you enable the SSL<br>port, then the https port is enabled and<br>http port is disabled by default. |                           |

| Menu Option                           | Name Used in<br>Documentation | Usage                                                                                                    | Customer Install<br>Value |
|---------------------------------------|-------------------------------|----------------------------------------------------------------------------------------------------|---------------------------|
| WebLogic Console Port<br>Number       | WLS_ADMIN_PORT                | The port number assigned to WebLogic<br>Console connection. This is the port<br>number that is used for Secure Sockets<br>connecting to the WebLogic Console<br>server.                                          |                           |
|                                       |                               | Note: For WebLogic installation only.                                                                                                    |                           |
|                                       |                               | This value is optional.                                                                                                    |                           |
| WebLogic Additional<br>Stop Arguments | ADDITIONAL_STOP<br>_WEBLOGIC  | WebLogic Additional Stop Arguments<br>This value is required when running the<br>WebLogic Console Port Number and the<br>Application using SSL.                                                                  |                           |
|                                       |                               | Example values:<br>-Dweblogic.security.TrustKeyStore=<br>DemoTrust<br>-Dweblogic.security.TrustKeystoreType=<br>CustomTrust                                                                                      |                           |
|                                       |                               | Note: For Production additional actions<br>are required. Do NOT run Production with<br>Demo certificates                                                                                                    |                           |
|                                       |                               | Refer to the WLS installation guide -<br>Configuring Identity and Trust                                                                                                    |                           |
|                                       |                               | Note: For WebLogic installation only.<br>This is an optional value.                                                                                                    |                           |
|                                       |                               | If you enable the WebLogic console port<br>number using the Advanced Web<br>Application Configuration menu, then you<br>should specify the WebLogic additional<br>stop argument.                                 |                           |
| Batch Cluster URL                     | WEB_BATCH_CLUST<br>ER_URL     | This address denotes the URL which<br>specifies the status of the batch jobs<br>executing in the environment.<br>Example: service:jmx:rmi:///jndi/rmi://<br>[host]:[TPW JMX port]/oracle/ouaf/<br>batchConnector |                           |
| StripHTMLComments:<br>false           | STRIP_HTML_COMM<br>ENTS       | Stripping HTML (and JavaScript)<br>comments will increase the security of the<br>system.                                                                                                    |                           |
|                                       |                               | Default value: false                                                                                                    |                           |
|                                       |                               | Valid values: true, false                                                                                                    |                           |

| Menu Option                                 | Name Used in<br>Documentation      | Usage                                                                                                | Customer Install<br>Value |
|---------------------------------------------|------------------------------------|----------------------------------------------------------------------------------------------------|---------------------------|
| Authentication Login<br>Page Type           | WEB_WLAUTHMET<br>HOD               | Specifies which authentication mode<br>should be used. To switch off OUAF Login<br>Page enter: BASIC |                           |
|                                             |                                    | Valid values: FORM, BASIC                                                                            |                           |
|                                             |                                    | Default value: FORM                                                                                  |                           |
| Web Form Login Page                         | WEB_FORM_LOGIN<br>_PAGE            | Specify the jsp file used to login into the application.                                             |                           |
|                                             |                                    | Default value: /loginPage.jsp                                                                        |                           |
| Application Viewer<br>Form Login Page       | WEB_APPVIEWER_F<br>ORM_LOGIN_PAGE  | Specify the jsp file used to login into the application.                                             |                           |
|                                             |                                    | Default value: /loginPage.jsp                                                                        |                           |
| Application Viewer<br>Form Login Error Page | WEB_FORM_LOGIN<br>_ERROR_PAGE      | Specify the jsp file used when there is an error when logging into the application.                  |                           |
|                                             |                                    | Default value: /formLoginError.jsp                                                                   |                           |
| Help Form Login Page                        | WEB_HELP_FORM_L<br>OGIN_PAGE       | Specify the jsp file used to login into the application.                                             |                           |
|                                             |                                    | Default value: /loginPage.jsp                                                                        |                           |
| Help Form Login Error<br>Page               | WEB_HELP_FORM_L<br>OGIN_ERROR_PAGE | Specify the jsp file used when there is an error when logging into the application.                  |                           |
|                                             |                                    | Default value: /formLoginError.jsp                                                                   |                           |
| Web Form Login Error<br>Page                | WEB_FORM_LOGIN<br>_ERROR_PAGE      | Specify the jsp file used when there is an error when logging into the application.                  |                           |
|                                             |                                    | Default value: /formLoginError.jsp                                                                   |                           |
| Web Security Role                           | WEB_PRINCIPAL_N                    | Specify the name of the security role.                                                               |                           |
|                                             |                                    | Default value: cisusers                                                                              |                           |
| Web Principal Name                          | WEB_PRINCIPAL_N<br>AME             | Specify the name of a principal that is defined in the security realm.                               |                           |
|                                             |                                    | Default value: cisusers                                                                              |                           |
| Application Viewer<br>Security Role         | WEB_APPVIEWER_R<br>OLE_NAME        | Specify the name of the security role.                                                               |                           |
|                                             |                                    | Default value: cisusers                                                                              |                           |
| Application Viewer<br>Principal Name        | WEB_APPVIEWER_P<br>RINCIPAL_NAME   | Specify the name of a principal that is<br>defined in the security realm.<br>Default value: cisusers |                           |

| Menu Option                                | Name Used in<br>Documentation | Usage                                                                                                    | Customer Install<br>Value |
|--------------------------------------------|-------------------------------|----------------------------------------------------------------------------------------------------|---------------------------|
| This is a development<br>environment       | WEB_ISDEVELOPM<br>ENT         | If the value is "true", the web application<br>may be used for application development,<br>which will trigger certain generation<br>processes. If the value is "false" the<br>environment will be used as a runtime<br>environment.                            |                           |
|                                            |                               | When you choose "true" (development<br>environment) the startup preload pages will<br>be disabled, and the application security<br>will be less strict. This value also controls<br>the amount of logging information written<br>to the application log files. |                           |
|                                            |                               | Default value: false                                                                                                    |                           |
| Preload All Pages on<br>Startup            | WEB_PRELOADALL                | This controls if the pages should be pre-<br>loaded during the startup of the application<br>or not.<br>Valid values: true, false<br>Default value: false                                                                                                    |                           |
| Maximum Age of a<br>Cache Entry for Text   | WEB_MAXAGE                    | Default value: 28800                                                                                                    |                           |
| Maximum Age of a<br>Cache Entry for Images | WEB_MAXAGEI                   | Default value: 28800                                                                                                    |                           |
| JSP Recompile Interval<br>(s)              | WEB_wlpageCheckSec<br>onds    | Default value: 43200                                                                                                    |                           |

### **OIM Configuration Settings**

53. OIM Configuration Settings SPML SOAP Trace Setting: false SPML IDM Schema Name: F1-IDMUser SPML OIM Name Space: http://xmlns.oracle.com/OIM/provisioning SPML OIM Enclosing Element: sOAPElement

#### Table 11: Installation Menu 53, OIM Configuration Settings

| Menu Option                   | Name Used in<br>Documentation   | Usage                                                                          | Customer Install<br>Value |
|-------------------------------|---------------------------------|--------------------------------------------------------------------------------|---------------------------|
| SPML SOAP Trace<br>Setting    | OIM_SPML_SOAP_D<br>EBUG_SETTING | Name of Oracle Identity Manager library<br>for debug                           |                           |
|                               |                                 | Default value: false                                                           |                           |
|                               |                                 | Valid values: true, false                                                      |                           |
| SPML IDM Schema<br>Name       | OIM_SPML_UBER_S<br>CHEMA_NAME   | Name of Oracle Identity Manager library for schema                             |                           |
|                               |                                 | Default value: F1-IDMUser                                                      |                           |
| SPML OIM Name<br>Space        | OIM_SPML_NAME_S<br>PACE         | Default Namespace for Oracle Identity<br>Manager integration                   |                           |
|                               |                                 | Default value: http://xmlns.oracle.com/<br>OIM/provisioning                    |                           |
| SPML OIM Enclosing<br>Element | OIM_SPML_SOAP_EL<br>EMENT       | Default top level SOAP Element name for<br>Oracle Identity Manager integration |                           |
|                               |                                 | Default value: sOAPElement                                                     |                           |

# **Keystore Options**

| 54. Keystore Options |                  |
|----------------------|------------------|
| Store Type:          | JCEKS            |
| Alias:               | ouaf.system      |
| Alias Key Algorithm: | AES              |
| Alias Key Size:      | 128              |
| HMAC Alias:          | ouaf.system.hmac |
| Padding:             | PKCS5Padding     |
| Mode:                | CBC              |
|                      |                  |

### Table 12: Installation Menu 54, Keystore Options

| Menu Option         | Name Used in<br>Documentation | Usage                                    | Customer Install<br>Value |
|---------------------|-------------------------------|------------------------------------------|---------------------------|
| Store Type          | KS_STORETYPE                  | Value used for keytool option -storetype |                           |
| Alias               | KS_ALIAS                      | Value used for keytool option -alias     |                           |
| Alias Key Algorithm | KS_HMAC_ALIAS                 | Value used for keytool option -keyalg    |                           |
| Alias Key Size      | KS_ALIAS_KEYSIZE              | Value used for keytool option -keysize   |                           |
| HMAC Alias          | KS_HMAC_ALIAS                 | Value used for keytool option -alias     |                           |
| Padding             | KS_PADDING                    | Value used for encryption/decryption     |                           |
| Mode                | KS_MODE                       | Value used for encryption/decryption     |                           |

# Appendix C

# **Application Framework Prerequisite Patches**

Oracle Utilities Application Framework patches must be installed prior to installing Oracle Utilities Operational Device Management. The patches listed below are available as a convenience rollup inside the Oracle Utilities Application Framework V4.2.0.2 Single Fix Prerequisite Rollup for ODM V2.0.1.2 and Oracle Utilities Application Framework V4.2.0.0 Service Pack2 folders.

| 11067376 | 12617593 | 12659026 | 14192814 | 14240578 |
|----------|----------|----------|----------|----------|
| 14319206 | 14521962 | 14524888 | 14527006 | 14527400 |
| 14539076 | 14544366 | 14544452 | 14545944 | 14559104 |
| 14560564 | 14565634 | 14565651 | 14579412 | 14581708 |
| 14592799 | 14594616 | 14600735 | 14602866 | 14609627 |
| 14614586 | 14621732 | 14626695 | 14631396 | 14644644 |
| 14664647 | 14671706 | 14676277 | 14698961 | 14700423 |
| 14708140 | 14708436 | 14729592 | 14730885 | 14736454 |
| 14736785 | 14744330 | 14745556 | 14770392 | 14772030 |
| 14775075 | 14789571 | 14797345 | 14840823 | 15841356 |
| 15858191 | 15873943 | 15877611 | 15880329 | 15905379 |
| 15992222 | 16167603 | 16186722 | 16190087 | 16212989 |
| 16215864 | 16219683 | 16303599 | 16316995 | 16318143 |
| 16343977 | 16374017 | 16385299 | 16396059 | 16396573 |
| 16398499 | 16398679 | 16418659 | 16425774 | 16437301 |
| 16440688 | 16440733 | 16448289 | 16449617 | 16461061 |
| 16472132 | 16476077 | 16480050 | 16480191 | 16482296 |
| 16487106 | 16487403 | 16490438 | 16495223 | 16497621 |
| 16504198 | 16504293 | 16520616 | 16530304 | 16538157 |
| 16545152 | 16546995 | 16547650 | 16552932 | 16554947 |
| 16568048 | 16579180 | 16580225 | 16581770 | 16586472 |
| 16592440 | 16603628 | 16616715 | 16617700 | 16635023 |

| 16659790 | 16664523 | 16668983 | 16670760 | 16671538 |
|----------|----------|----------|----------|----------|
| 16672791 | 16675764 | 16675844 | 16675996 | 16676399 |
| 16677131 | 16679063 | 16679656 | 16689329 | 16689704 |
| 16694153 | 16702800 | 16708885 | 16717970 | 16726511 |
| 16727925 | 16736533 | 16743893 | 16758539 | 16759653 |
| 16762892 | 16768046 | 16777821 | 16787349 | 16787374 |
| 16802088 | 16806989 | 16816282 | 16838338 | 16844187 |
| 16850247 | 16850309 | 16850688 | 16858291 | 16864647 |
| 16874883 | 16881183 | 16904379 | 16908277 | 16908713 |
| 16914402 | 16917344 | 16923725 | 16925436 | 16925841 |
| 16928582 | 16931039 | 16931822 | 16935190 | 16937425 |
| 16939783 | 16950639 | 16951883 | 16956686 | 16956950 |
| 16985929 | 16986814 | 16989121 | 16999320 | 16999381 |
| 17010423 | 17022658 | 17029908 | 17042684 | 17049686 |
| 17055049 | 17061689 | 17067655 | 17076211 | 17154339 |
| 17160605 | 17165578 | 17165623 | 17171626 | 17174332 |
| 17179383 | 17180889 | 17204179 | 17211890 | 17214853 |
| 17221519 | 17232848 | 17242602 | 17244396 | 17244868 |
| 17252644 | 17258929 | 17273482 | 17273787 | 17278843 |
| 17279812 | 17285833 | 17287164 | 17290592 | 17294881 |
| 17296906 | 17302337 | 17305257 | 17314586 | 17316663 |
| 17331193 | 17335666 | 17336166 | 17336286 | 17338595 |
| 17341218 | 17342450 | 17344235 | 17348986 | 17355244 |
| 17365200 | 17369164 | 17369474 | 17376564 | 17377813 |
| 17384099 | 17404820 | 17408028 | 17414002 | 17418262 |
| 17420015 | 17432034 | 17432895 | 17433997 | 17434604 |
| 17438161 | 17441910 | 17445631 | 17450267 | 17450419 |
| 17458194 | 17464596 | 17465183 | 17468220 | 17470117 |
| 17471956 | 17472596 | 17478243 | 17478927 | 17488821 |
| 17489370 | 17505391 | 17510169 | 17516857 | 17517777 |
| 17517869 | 17533662 | 17534392 | 17535672 | 17538095 |
| 17555647 | 17560947 | 17562179 | 17562184 | 17570794 |
| 17570797 | 17572833 | 17575909 | 17583089 | 17584157 |
| 17584161 | 17589610 | 17592316 | 17596015 | 17600131 |

| 17609265 | 17611099 | 17616051 | 17618354 | 17649461 |
|----------|----------|----------|----------|----------|
| 17651139 | 17694507 | 17736967 | 17743032 | 17750844 |
| 17750857 | 17754375 | 17787461 | 17794062 | 17797353 |
| 17801211 | 17821535 | 17821540 | 17827765 | 17830939 |
| 17844287 | 17891219 | 17899486 | 17952946 | 17992633 |
| 18055168 |          |          |          |          |

# Appendix D

# **Common Maintenance Activities**

This appendix lists frequently-used commands that you use to perform common maintenance activities, such as starting and stopping the environment and thread pool worker, modifying the configuration items.

Run the following commands to perform these common tasks:

#### To Initialize the Environment

- 1. Go the directory <install\_dir>/bin.
- 2. Run the following command:

#### UNIX:

./splenviron.sh -e <Env\_Name>

#### Windows:

splenviron.cmd -e <Env\_Name>

#### To Start the WebLogic Server

- 1. Initialize the environment.
- 2. Run the following command:

#### UNIX:

./spl.sh start

#### Windows:

spl.cmd start

#### To Stop the WebLogic Server

- 1. Initialize the environment.
- 2. Run the following command:

#### UNIX:

./spl.sh stop

#### Windows:

spl.cmd stop

#### To Start the Thread Pool Worker

1. Initialize the environment.

2. Run the following command:

#### UNIX:

./spl.sh -b start

#### Windows:

spl.cmd -b start

#### To Stop the Thread Pool Worker

- 1. Initialize the environment.
- 2. Run the following command:

#### UNIX:

./spl.sh -b stop

#### Windows:

spl.cmd -b stop

#### To Modify the Configuration Values

- 1. Initialize the environment.
- 2. Run the following command:

#### UNIX:

configureEnv.sh

#### Windows:

configureEnv.cmd

The configuration utility launches menu items. Select any Menu option.

- 3. Change the menu values.
- 4. After you change the menu values, press P to write the changes to the configuration file.
- 5. To apply the changes to the environment, run the initial setup script: initialSetup.sh,

#### To Modify the Advanced Menu Option Values

1. Initialize the environment.

The configuration utility launches menu items.

2. Run the following command:

#### UNIX:

configureEnv.sh -a

#### Windows:

configureEnv.cmd -a

- 3. Select any menu option.
- 4. Change the menu values.
- 5. To apply the changes to the environment, run initial setup script: initialSetup.sh

# Appendix E

# Installing User Documentation as a Standalone Application

This section provides instructions for installing the Oracle Utilities Operational Device Management user documentation that is supplied with the system.

This section includes the following:

- User Documentation Formats and File Location
- Installing Stand-Alone Online Help

# User Documentation Formats and File Location

The user documentation is provided in PDF format for printing.

The documentation is also provided in HTML format located inside the Oracle Utilities Operational Device Management application server installation package. It is automatically installed and can be launched from the user interface. The files are under the applications directory packaged in the file named help.war. User documentation is provided in English (ENG). The documentation material is divided into the following subdirectories underneath the language directory:

- W1: Oracle Utilities Operational Device Management User Guide
- F1: Oracle Utilities Application Framework Administration and Business Process Guides

# Installing Stand-Alone Online Help

You can also use the Oracle Utilities Operational Device Management online help in stand-alone mode (that is, you do not have to launch it from the Oracle Utilities Operational Device Management application or access it on the application server).

To install the Oracle Utilities Operational Device Management help for stand-alone operation, copy the help.war from the Oracle Utilities Operational Device Management server (environment) or from the installation package to the server or machine on which you want to access the help. If you want to copy the file from any installed Oracle Utilities Operational Device Management environment, you can locate the file in the <Install\_dir>/splapp/applications directory on the server.

Unzip the help.war file to any directory on your machine. To launch the Oracle Utilities Operational Device Management help in stand-alone mode, open the SPLHelp.html file (located inside the language directory that you wish to use).

Note: Do not change the subdirectory names. The documents use relative path names to link to other documents. Changing the subdirectory names will result in broken links.

# **Customizing Help for Stand-Alone Operation**

You can customize the SPLHelp.html file to open to the file and topic that you most frequently use. To do so, edit the SPLHelp.html file and change the DEFAULT\_BOOKMARK to the desired location. The default DEFAULT\_BOOKMARK is 'helpHome.html'.

#### Installing Stand-Alone Help Under Web Server

You can also install Oracle Utilities Operational Device Management online help as a stand-alone web application. You can use any web application server, such as WebLogic. Configure the configuration file for your web application server to use web application help.

For example,

"For WebLogic, configure config.xml file for deployed application Name="help"with

URI="help.war" and set WebServer DefaultWebApp="help" Access the documentation from the browser by the following URL : http://<host name>:<port name>/<WebContext>/<Lang>/ SPLHelp.html

where <hostname>:<portname> is the URL of the web server, <Web Context> is the root web context name specified during web application server configuration, <Lang> is the name of the language directory, for example, ENG.

Note: Standalone online help files are not automatically updated when changes are made to the help files on the application server. You must re-install the stand-alone online help files.

# **Appendix F**

# **License and Copyright Notices**

This section provides license and copyright information for the associated products. This includes the following:

- Notice Concerning Usage of ANTLR
- Notice Concerning Usage of Apache Software
- Notice Concerning Usage of ASM
- Notice Concerning Usage of Concurrent
- Notice Concerning Usage of DOM4J
- Notice Concerning Usage of International Components for Unicode (ICU4J)
- Notice Concerning Usage of Jaxen
- Notice Concerning Usage of JCIP Annotations
- Notice Concerning Usage of SLF4J
- Notice Concerning Usage of Staxmate
- Notice Concerning Usage of XMLPULL
- Notice Concerning Usage of XMLUnit
- Notice Concerning Usage of XStream
- Notice Concerning Usage of YUI

# **Third-Party Products**

The following sections provide notices and information about the third party products indicated.

# Notice Concerning Usage of ANTLR

[The BSD License]

Copyright (c) 2010 Terence Parr

All rights reserved.

Redistribution and use in source and binary forms, with or without modification, are permitted provided that the following conditions are met:

Redistributions of source code must retain the above copyright notice, this list of conditions and the following disclaimer.

Redistributions in binary form must reproduce the above copyright notice, this list of conditions and the following disclaimer in the documentation and/or other materials provided with the distribution.

Neither the name of the author nor the names of its contributors may be used to endorse or promote products derived from this software without specific prior written permission.

\THIS SOFTWARE IS PROVIDED BY THE COPYRIGHT HOLDERS AND CONTRIBUTORS "AS IS" AND ANY EXPRESS OR IMPLIED WARRANTIES, INCLUDING, BUT NOT LIMITED TO, THE IMPLIED WARRANTIES OF MERCHANTABILITY AND FITNESS FOR A PARTICULAR PURPOSE ARE DISCLAIMED. IN NO EVENT SHALL THE COPYRIGHT OWNER OR CONTRIBUTORS BE LIABLE FOR ANY DIRECT, INDIRECT, INCIDENTAL, SPECIAL, EXEMPLARY, OR CONSEQUENTIAL DAMAGES (INCLUDING, BUT NOT LIMITED TO, PROCUREMENT OF SUBSTITUTE GOODS OR SERVICES; LOSS OF USE, DATA, OR PROFITS; OR BUSINESS INTERRUPTION) HOWEVER CAUSED AND ON ANY THEORY OF LIABILITY, WHETHER IN CONTRACT, STRICT LIABILITY, OR TORT (INCLUDING NEGLIGENCE OR OTHERWISE) ARISING IN ANY WAY OUT OF THE USE OF THIS SOFTWARE, EVEN IF ADVISED OF THE POSSIBILITY OF SUCH DAMAGE.

# Notice Concerning Usage of Apache Software

The following files are covered under the Apache 2.0 license:

- bsf-2.4.0.jar
- castor-1.3.2-core.jar
- castor-1.3.2-xml-schema.jar
- castor-1.3.2-xml.jar
- cglib-2.2.jar
- commonj-3.7.1.jar
- commons-beanutils-core-1.8.3.jar
- commons-cli-1.1.jar
- commons-codec-1.6.jar
- commons-collections-3.2.1.jar
- commons-fileupload-1.2.2.jar
- commons-httpclient-3.0.1.jar

- commons-io-1.3.2.jar
- commons-lang-2.2.jar
- log4j-1.2.17.jar
- serializer-2.7.1.jar
- stax2-2.1.jar
- stax2-api-3.0.4.jar
- wstx-asl-3.2.7.jar
- xalan-mod-2.7.1.jar
- xmlparserv2-11.1.1.3.0.jar

#### Apache License

Version 2.0, January 2004

http://www.apache.org/licenses/

#### TERMS AND CONDITIONS FOR USE, REPRODUCTION, AND DISTRIBUTION

1. Definitions.

"License" shall mean the terms and conditions for use, reproduction, and distribution as defined by Sections 1 through 9 of this document.

"Licensor" shall mean the copyright owner or entity authorized by the copyright owner that is granting the License.

"Legal Entity" shall mean the union of the acting entity and all other entities that control, are controlled by, or are under common control with that entity. For the purposes of this definition, "control" means (i) the power, direct or indirect, to cause the direction or management of such entity, whether by contract or otherwise, or (ii) ownership of fifty percent (50%) or more of the outstanding shares, or (iii) beneficial ownership of such entity.

"You" (or "Your") shall mean an individual or Legal Entity exercising permissions granted by this License.

"Source" form shall mean the preferred form for making modifications, including but not limited to software source code, documentation source, and configuration files.

"Object" form shall mean any form resulting from mechanical transformation or translation of a Source form, including but not limited to compiled object code, generated documentation, and conversions to other media types.

"Work" shall mean the work of authorship, whether in Source or Object form, made available under the License, as indicated by a copyright notice that is included in or attached to the work (an example is provided in the Appendix below).

"Derivative Works" shall mean any work, whether in Source or Object form, that is based on (or derived from) the Work and for which the editorial revisions, annotations, elaborations, or other modifications represent, as a whole, an original work of authorship. For the purposes of this License, Derivative Works shall not include works that remain separable from, or merely link (or bind by name) to the interfaces of, the Work and Derivative Works thereof.

"Contribution" shall mean any work of authorship, including the original version of the Work and any modifications or additions to that Work or Derivative Works thereof, that is intentionally submitted to Licensor for inclusion in the Work by the copyright owner or by an individual or Legal Entity authorized to submit on behalf of the copyright owner. For the purposes of this definition, "submitted" means any form of electronic, verbal, or written communication sent to the Licensor or its representatives, including but not limited to communication on electronic mailing lists, source code control systems, and issue tracking systems that are managed by, or on behalf of, the Licensor for the purpose of discussing and improving the Work, but excluding communication that is conspicuously marked or otherwise designated in writing by the copyright owner as "Not a Contribution."

"Contributor" shall mean Licensor and any individual or Legal Entity on behalf of whom a Contribution has been received by Licensor and subsequently incorporated within the Work.

2. Grant of Copyright License. Subject to the terms and conditions of this License, each Contributor hereby grants to You a perpetual, worldwide, non-exclusive, no-charge, royalty-free, irrevocable copyright license to reproduce, prepare Derivative Works of, publicly display, publicly perform, sublicense, and distribute the Work and such Derivative Works in Source or Object form.

3. Grant of Patent License. Subject to the terms and conditions of this License, each Contributor hereby grants to You a perpetual, worldwide, non-exclusive, no-charge, royalty-free, irrevocable (except as stated in this section) patent license to make, have made, use, offer to sell, sell, import, and otherwise transfer the Work, where such license applies only to those patent claims licensable by such Contributor that are necessarily infringed by their Contribution(s) alone or by combination of their Contribution(s) with the Work to which such Contribution(s) was submitted. If You institute patent litigation against any entity (including a cross-claim or counterclaim in a lawsuit) alleging that the Work or a Contribution incorporated within the Work constitutes direct or contributory patent infringement, then any patent licenses granted to You under this License for that Work shall terminate as of the date such litigation is filed.

4. Redistribution. You may reproduce and distribute copies of the Work or Derivative Works thereof in any medium, with or without modifications, and in Source or Object form, provided that You meet the following conditions:

You must give any other recipients of the Work or Derivative Works a copy of this License; and

You must cause any modified files to carry prominent notices stating that You changed the files; and

You must retain, in the Source form of any Derivative Works that You distribute, all copyright, patent, trademark, and attribution notices from the Source form of the Work, excluding those notices that do not pertain to any part of the Derivative Works; and

If the Work includes a "NOTICE" text file as part of its distribution, then any Derivative Works that You distribute must include a readable copy of the attribution notices contained within such NOTICE file, excluding those notices that do not pertain to any part of the Derivative Works, in at least one of the following places: within a NOTICE text file distributed as part of the Derivative Works; within a display generated by the Derivative Works, if and wherever such third-party notices normally appear. The contents of the NOTICE file are for informational purposes only and do not modify the License. You may add Your own attribution notices within Derivative Works that You distribute, alongside or as an addendum to the NOTICE text from the Work, provided that such additional attribution notices cannot be construed as modifying the License. You may add Your own copyright statement to Your modifications and may provide additional or different license terms and conditions for use, reproduction, or distribution of Your modifications, or for any such Derivative Works as a whole, provided Your use, reproduction, and distribution of the Work otherwise complies with the conditions stated in this License.

5. Submission of Contributions. Unless You explicitly state otherwise, any Contribution intentionally submitted for inclusion in the Work by You to the Licensor shall be under the terms and conditions of this License, without any additional terms or conditions. Notwithstanding the above, nothing herein shall supersede or modify the terms of any separate license agreement you may have executed with Licensor regarding such Contributions.

6. Trademarks. This License does not grant permission to use the trade names, trademarks, service marks, or product names of the Licensor, except as required for reasonable and customary use in describing the origin of the Work and reproducing the content of the NOTICE file.

7. Disclaimer of Warranty. Unless required by applicable law or agreed to in writing, Licensor provides the Work (and each Contributor provides its Contributions) on an "AS IS" BASIS, WITHOUT WARRANTIES OR CONDITIONS OF ANY KIND, either express or implied, including, without limitation, any warranties or conditions of TITLE, NON-INFRINGEMENT, MERCHANTABILITY, or FITNESS FOR A PARTICULAR PURPOSE. You are solely responsible for determining the appropriateness of using or redistributing the Work and assume any risks associated with Your exercise of permissions under this License.

8. Limitation of Liability. In no event and under no legal theory, whether in tort (including negligence), contract, or otherwise, unless required by applicable law (such as deliberate and grossly negligent acts) or agreed to in writing, shall any Contributor be liable to You for damages, including any direct, indirect, special, incidental, or consequential damages of any character arising as a result of this License or out of the use or inability to use the Work (including but not limited to damages for loss of goodwill, work stoppage, computer failure or malfunction, or any and all other commercial damages or losses), even if such Contributor has been advised of the possibility of such damages.

9. Accepting Warranty or Additional Liability. While redistributing the Work or Derivative Works thereof, You may choose to offer, and charge a fee for, acceptance of support, warranty, indemnity, or other liability obligations and/or rights consistent with this License. However, in accepting such obligations, You may act only on Your own behalf and on Your sole responsibility, not on behalf of any other Contributor, and only if You agree to indemnify, defend, and hold each Contributor harmless for any liability incurred by, or claims asserted against, such Contributor by reason of your accepting any such warranty or additional liability.

END OF TERMS AND CONDITIONS

# Notice Concerning Usage of ASM

Copyright (c) 2000-2005 INRIA, France Telecom

All rights reserved.

Redistribution and use in source and binary forms, with or without modification, are permitted provided that the following conditions are met:

1. Redistributions of source code must retain the above copyright notice, this list of conditions and the following disclaimer.

2. Redistributions in binary form must reproduce the above copyright notice, this list of conditions and the following disclaimer in the documentation and/or other materials provided with the distribution.

3. Neither the name of the copyright holders nor the names of its contributors may be used to endorse or promote products derived from this software without specific prior written permission.

THIS SOFTWARE IS PROVIDED BY THE COPYRIGHT HOLDERS AND CONTRIBUTORS "AS IS" AND ANY EXPRESS OR IMPLIED WARRANTIES, INCLUDING, BUT NOT LIMITED TO, THE IMPLIED WARRANTIES OF MERCHANTABILITY AND FITNESS FOR A PARTICULAR PURPOSE ARE DISCLAIMED. IN NO EVENT SHALL THE COPYRIGHT OWNER OR CONTRIBUTORS BE LIABLE FOR ANY DIRECT, INDIRECT, INCIDENTAL, SPECIAL, EXEMPLARY, OR CONSEQUENTIAL DAMAGES (INCLUDING, BUT NOT LIMITED TO, PROCUREMENT OF SUBSTITUTE GOODS OR SERVICES; LOSS OF USE, DATA, OR PROFITS; OR BUSINESS INTERRUPTION) HOWEVER CAUSED AND ON ANY THEORY OF LIABILITY, WHETHER IN CONTRACT, STRICT LIABILITY, OR TORT (INCLUDING NEGLIGENCE OR OTHERWISE)

ARISING IN ANY WAY OUT OF THE USE OF THIS SOFTWARE, EVEN IF ADVISED OF THE POSSIBILITY OF SUCH DAMAGE.

# Notice Concerning Usage of Concurrent

All classes are released to the public domain and may be used for any purpose whatsoever without permission or acknowledgment. http://g.oswego.edu/dl/classes/EDU/oswego/cs/dl/util/concurrent/intro.html

# Notice Concerning Usage of DOM4J

Copyright 2001-2010 (C) MetaStuff, Ltd. All Rights Reserved.

Redistribution and use of this software and associated documentation ("Software"), with or without modification, are permitted provided that the following conditions are met:

1. Redistributions of source code must retain copyright statements and notices. Redistributions must also contain a copy of this document.

2. Redistributions in binary form must reproduce the above copyright notice, this list of conditions and the following disclaimer in the documentation and/or other materials provided with the distribution.

3. The name "DOM4J" must not be used to endorse or promote products derived from this Software without prior written permission of MetaStuff, Ltd. For written permission, please contact dom4j-info@metastuff.com.

4. Products derived from this Software may not be called "DOM4J" nor may "DOM4J" appear in their names without prior written permission of MetaStuff, Ltd. DOM4J is a registered trademark of MetaStuff, Ltd.

5. Due credit should be given to the DOM4J Project - http://dom4j.sourceforge.net

THIS SOFTWARE IS PROVIDED BY METASTUFF, LTD. AND CONTRIBUTORS

``AS IS" AND ANY EXPRESSED OR IMPLIED WARRANTIES, INCLUDING, BUT

NOT LIMITED TO, THE IMPLIED WARRANTIES OF MERCHANTABILITY AND

FITNESS FOR A PARTICULAR PURPOSE ARE DISCLAIMED. IN NO EVENT SHALL METASTUFF, LTD. OR ITS CONTRIBUTORS BE LIABLE FOR ANY DIRECT, INDIRECT, INCIDENTAL, SPECIAL, EXEMPLARY, OR CONSEQUENTIAL DAMAGES (INCLUDING, BUT NOT LIMITED TO, PROCUREMENT OF SUBSTITUTE GOODS OR SERVICES; LOSS OF USE, DATA, OR PROFITS; OR BUSINESS INTERRUPTION) HOWEVER CAUSED AND ON ANY THEORY OF LIABILITY, WHETHER IN CONTRACT, STRICT LIABILITY, OR TORT (INCLUDING NEGLIGENCE OR OTHERWISE) ARISING IN ANY WAY OUT OF THE USE OF THIS SOFTWARE, EVEN IF ADVISED OF THE POSSIBILITY OF SUCH DAMAGE.

# Notice Concerning Usage of International Components for Unicode (ICU4J)

COPYRIGHT AND PERMISSION NOTICE

Copyright (c) 1995-2010 International Business Machines Corporation and others

All rights reserved.

Permission is hereby granted, free of charge, to any person obtaining a copy of this software and associated documentation files (the "Software"), to deal in the Software without restriction, including without limitation the rights to use, copy, modify, merge, publish, distribute, and/or sell copies of the Software, and to permit persons to whom the Software is furnished to do so, provided that the above copyright notice(s) and this permission notice appear in all copies of the Software and that both the above copyright notice(s) and this permission notice appear in supporting documentation.

THE SOFTWARE IS PROVIDED "AS IS", WITHOUT WARRANTY OF ANY KIND, EXPRESS OR IMPLIED, INCLUDING BUT NOT LIMITED TO THE WARRANTIES OF

MERCHANTABILITY, FITNESS FOR A PARTICULAR PURPOSE AND NONINFRINGEMENT OF THIRD PARTY RIGHTS. IN NO EVENT SHALL THE COPYRIGHT HOLDER OR HOLDERS INCLUDED IN THIS NOTICE BE LIABLE FOR ANY CLAIM, OR ANY SPECIAL INDIRECT OR CONSEQUENTIAL DAMAGES, OR ANY DAMAGES WHATSOEVER RESULTING FROM LOSS OF USE, DATA OR PROFITS, WHETHER IN AN ACTION OF CONTRACT, NEGLIGENCE OR OTHER TORTIOUS ACTION, ARISING OUT OF OR IN CONNECTION WITH THE USE OR PERFORMANCE OF THIS SOFTWARE.

Except as contained in this notice, the name of a copyright holder shall not be used in advertising or otherwise to promote the sale, use or other dealings in this Software without prior written authorization of the copyright holder.

# Notice Concerning Usage of Jaxen

Copyright 2003-2006 The Werken Company. All Rights Reserved.

Redistribution and use in source and binary forms, with or without modification, are permitted provided that the following conditions are met:

\* Redistributions of source code must retain the above copyright notice, this list of conditions and the following disclaimer.

\* Redistributions in binary form must reproduce the above copyright notice, this list of conditions and the following disclaimer in the documentation and/or other materials provided with the distribution.

\* Neither the name of the Jaxen Project nor the names of its contributors may be used to endorse or promote products derived from this software without specific prior written permission.

THIS SOFTWARE IS PROVIDED BY THE COPYRIGHT HOLDERS AND CONTRIBUTORS "AS IS" AND ANY EXPRESS OR IMPLIED WARRANTIES, INCLUDING, BUT NOT LIMITED TO, THE IMPLIED WARRANTIES OF MERCHANTABILITY AND FITNESS FOR A PARTICULAR PURPOSE ARE DISCLAIMED. IN NO EVENT SHALL THE COPYRIGHT OWNER OR CONTRIBUTORS BE LIABLE FOR ANY DIRECT, INDIRECT, INCIDENTAL, SPECIAL, EXEMPLARY, OR CONSEQUENTIAL DAMAGES (INCLUDING, BUT NOT LIMITED TO, PROCUREMENT OF SUBSTITUTE GOODS OR SERVICES; LOSS OF USE, DATA, OR PROFITS; OR BUSINESS INTERRUPTION) HOWEVER CAUSED AND ON ANY THEORY OF LIABILITY, WHETHER IN CONTRACT, STRICT LIABILITY, OR TORT (INCLUDING NEGLIGENCE OR OTHERWISE) ARISING IN ANY WAY OUT OF THE USE OF THIS SOFTWARE, EVEN IF ADVISED OF THE POSSIBILITY OF SUCH DAMAGE.

# **Notice Concerning Usage of JCIP Annotations**

Attribution 2.5

CREATIVE COMMONS CORPORATION IS NOT A LAW FIRM AND DOES NOT PROVIDE LEGAL SERVICES. DISTRIBUTION OF THIS LICENSE DOES NOT CREATE AN ATTORNEY-CLIENT RELATIONSHIP. CREATIVE COMMONS PROVIDES THIS INFORMATION ON AN "AS-IS" BASIS. CREATIVE COMMONS MAKES NO WARRANTIES REGARDING THE INFORMATION PROVIDED, AND DISCLAIMS LIABILITY FOR DAMAGES RESULTING FROM ITS USE.

#### License

THE WORK (AS DEFINED BELOW) IS PROVIDED UNDER THE TERMS OF THIS CREATIVE COMMONS PUBLIC LICENSE ("CCPL" OR "LICENSE"). THE WORK IS PROTECTED BY COPYRIGHT AND/OR OTHER APPLICABLE LAW. ANY USE OF

# THE WORK OTHER THAN AS AUTHORIZED UNDER THIS LICENSE OR COPYRIGHT LAW IS PROHIBITED.

#### BY EXERCISING ANY RIGHTS TO THE WORK PROVIDED HERE, YOU ACCEPT AND AGREE TO BE BOUND BY THE TERMS OF THIS LICENSE. THE LICENSOR GRANTS YOU THE RIGHTS CONTAINED HERE IN CONSIDERATION OF YOUR ACCEPTANCE OF SUCH TERMS AND CONDITIONS.

#### 1. Definitions

1. "Collective Work" means a work, such as a periodical issue, anthology or encyclopedia, in which the Work in its entirety in unmodified form, along with a number of other contributions, constituting separate and independent works in themselves, are assembled into a collective whole. A work that constitutes a Collective Work will not be considered a Derivative Work (as defined below) for the purposes of this License.

2. "Derivative Work" means a work based upon the Work or upon the Work and other preexisting works, such as a translation, musical arrangement, dramatization, fictionalization, motion picture version, sound recording, art reproduction, abridgment, condensation, or any other form in which the Work may be recast, transformed, or adapted, except that a work that constitutes a Collective Work will not be considered a Derivative Work for the purpose of this License. For the avoidance of doubt, where the Work is a musical composition or sound recording, the synchronization of the Work in timed-relation with a moving image ("synching") will be considered a Derivative Work for the purpose of this License.

3. "Licensor" means the individual or entity that offers the Work under the terms of this License.

4. "Original Author" means the individual or entity who created the Work.

5. "Work" means the copyrightable work of authorship offered under the terms of this License.

6. "You" means an individual or entity exercising rights under this License who has not previously violated the terms of this License with respect to the Work, or who has received express permission from the Licensor to exercise rights under this License despite a previous violation.

2. Fair Use Rights. Nothing in this license is intended to reduce, limit, or restrict any rights arising from fair use, first sale or other limitations on the exclusive rights of the copyright owner under copyright law or other applicable laws.

3. License Grant. Subject to the terms and conditions of this License, Licensor hereby grants You a worldwide, royalty-free, non-exclusive, perpetual (for the duration of the applicable copyright) license to exercise the rights in the Work as stated below:

1. to reproduce the Work, to incorporate the Work into one or more Collective Works, and to reproduce the Work as incorporated in the Collective Works;

2. to create and reproduce Derivative Works;

3. to distribute copies or phonorecords of, display publicly, perform publicly, and perform publicly by means of a digital audio transmission the Work including as incorporated in Collective Works;

4. to distribute copies or phonorecords of, display publicly, perform publicly, and perform publicly by means of a digital audio transmission Derivative Works.

#### 5.

For the avoidance of doubt, where the work is a musical composition:

1. Performance Royalties Under Blanket Licenses. Licensor waives the exclusive right to collect, whether individually or via a performance rights society (e.g. ASCAP,
BMI, SESAC), royalties for the public performance or public digital performance (e.g. webcast) of the Work.

2. Mechanical Rights and Statutory Royalties. Licensor waives the exclusive right to collect, whether individually or via a music rights agency or designated agent (e.g. Harry Fox Agency), royalties for any phonorecord You create from the Work ("cover version") and distribute, subject to the compulsory license created by 17 USC Section 115 of the US Copyright Act (or the equivalent in other jurisdictions).

6. Webcasting Rights and Statutory Royalties. For the avoidance of doubt, where the Work is a sound recording, Licensor waives the exclusive right to collect, whether individually or via a performance-rights society (e.g. SoundExchange), royalties for the public digital performance (e.g. webcast) of the Work, subject to the compulsory license created by 17 USC Section 114 of the US Copyright Act (or the equivalent in other jurisdictions).

The above rights may be exercised in all media and formats whether now known or hereafter devised. The above rights include the right to make such modifications as are technically necessary to exercise the rights in other media and formats. All rights not expressly granted by Licensor are hereby reserved.

4. Restrictions. The license granted in Section 3 above is expressly made subject to and limited by the following restrictions:

1. You may distribute, publicly display, publicly perform, or publicly digitally perform the Work only under the terms of this License, and You must include a copy of, or the Uniform Resource Identifier for, this License with every copy or phonorecord of the Work You distribute, publicly display, publicly perform, or publicly digitally perform. You may not offer or impose any terms on the Work that alter or restrict the terms of this License or the recipients' exercise of the rights granted hereunder. You may not sublicense the Work. You must keep intact all notices that refer to this License and to the disclaimer of warranties. You may not distribute, publicly display, publicly perform, or publicly digitally perform the Work with any technological measures that control access or use of the Work in a manner inconsistent with the terms of this License Agreement. The above applies to the Work as incorporated in a Collective Work, but this does not require the Collective Work apart from the Work itself to be made subject to the terms of this License. If You create a Collective Work, upon notice from any Licensor You must, to the extent practicable, remove from the Collective Work any credit as required by clause 4(b), as requested. If You create a Derivative Work, upon notice from any Licensor You must, to the extent practicable, remove from the Derivative Work any credit as required by clause 4(b), as requested.

2. If you distribute, publicly display, publicly perform, or publicly digitally perform the Work or any Derivative Works or Collective Works, You must keep intact all copyright notices for the Work and provide, reasonable to the medium or means You are utilizing: (i) the name of the Original Author (or pseudonym, if applicable) if supplied, and/or (ii) if the Original Author and/or Licensor designate another party or parties (e.g. a sponsor institute, publishing entity, journal) for attribution in Licensor's copyright notice, terms of service or by other reasonable means, the name of such party or parties; the title of the Work if supplied; to the extent reasonably practicable, the Uniform Resource Identifier, if any, that Licensor specifies to be associated with the Work, unless such URI does not refer to the copyright notice or licensing information for the Work; and in the case of a Derivative Work, a credit identifying the use of the Work in the Derivative Work (e.g., "French translation of the Work by Original Author," or "Screenplay based on original Work by Original Author"). Such credit may be implemented in any reasonable manner; provided, however, that in the case of a Derivative Work or Collective Work, at a minimum such credit will appear where any other comparable authorship credit appears and in a manner at least as prominent as such other comparable authorship credit.

5. Representations, Warranties and Disclaimer

UNLESS OTHERWISE MUTUALLY AGREED TO BY THE PARTIES IN WRITING, LICENSOR OFFERS THE WORK AS-IS AND MAKES NO REPRESENTATIONS OR

WARRANTIES OF ANY KIND CONCERNING THE WORK, EXPRESS, IMPLIED, STATUTORY OR OTHERWISE, INCLUDING, WITHOUT LIMITATION, WARRANTIES OF TITLE, MERCHANTIBILITY, FITNESS FOR A PARTICULAR PURPOSE, NONINFRINGEMENT, OR THE ABSENCE OF LATENT OR OTHER DEFECTS, ACCURACY, OR THE PRESENCE OF ABSENCE OF ERRORS, WHETHER OR NOT DISCOVERABLE. SOME JURISDICTIONS DO NOT ALLOW THE EXCLUSION OF IMPLIED WARRANTIES, SO SUCH EXCLUSION MAY NOT APPLY TO YOU.

6. Limitation on Liability. EXCEPT TO THE EXTENT REQUIRED BY APPLICABLE LAW, IN NO EVENT WILL LICENSOR BE LIABLE TO YOU ON ANY LEGAL THEORY FOR ANY SPECIAL, INCIDENTAL, CONSEQUENTIAL, PUNITIVE OR EXEMPLARY DAMAGES ARISING OUT OF THIS LICENSE OR THE USE OF THE WORK, EVEN IF LICENSOR HAS BEEN ADVISED OF THE POSSIBILITY OF SUCH DAMAGES.

#### 7. Termination

1. This License and the rights granted hereunder will terminate automatically upon any breach by You of the terms of this License. Individuals or entities who have received Derivative Works or Collective Works from You under this License, however, will not have their licenses terminated provided such individuals or entities remain in full compliance with those licenses. Sections 1, 2, 5, 6, 7, and 8 will survive any termination of this License.

2. Subject to the above terms and conditions, the license granted here is perpetual (for the duration of the applicable copyright in the Work). Notwithstanding the above, Licensor reserves the right to release the Work under different license terms or to stop distributing the Work at any time; provided, however that any such election will not serve to withdraw this License (or any other license that has been, or is required to be, granted under the terms of this License), and this License will continue in full force and effect unless terminated as stated above.

#### 8. Miscellaneous

1. Each time You distribute or publicly digitally perform the Work or a Collective Work, the Licensor offers to the recipient a license to the Work on the same terms and conditions as the license granted to You under this License.

2. Each time You distribute or publicly digitally perform a Derivative Work, Licensor offers to the recipient a license to the original Work on the same terms and conditions as the license granted to You under this License.

3. If any provision of this License is invalid or unenforceable under applicable law, it shall not affect the validity or enforceability of the remainder of the terms of this License, and without further action by the parties to this agreement, such provision shall be reformed to the minimum extent necessary to make such provision valid and enforceable.

4. No term or provision of this License shall be deemed waived and no breach consented to unless such waiver or consent shall be in writing and signed by the party to be charged with such waiver or consent.

5. This License constitutes the entire agreement between the parties with respect to the Work licensed here. There are no understandings, agreements or representations with respect to the Work not specified here. Licensor shall not be bound by any additional provisions that may appear in any communication from You. This License may not be modified without the mutual written agreement of the Licensor and You.

Creative Commons is not a party to this License, and makes no warranty whatsoever in connection with the Work. Creative Commons will not be liable to You or any party on any legal theory for any damages whatsoever, including without limitation any general, special, incidental or consequential damages arising in connection to this license. Notwithstanding the foregoing two (2) sentences, if Creative Commons has expressly identified itself as the Licensor hereunder, it shall have all rights and obligations of Licensor. Except for the limited purpose of indicating to the public that the Work is licensed under the CCPL, neither party will use the trademark "Creative Commons" or any related trademark or logo of Creative Commons without the prior written consent of Creative Commons. Any permitted use will be in compliance with Creative Commons' then-current trademark usage guidelines, as may be published on its website or otherwise made available upon request from time to time.

Creative Commons may be contacted at http://creativecommons.org/.

## Notice Concerning Usage of SLF4J

SLF4J source code and binaries are distributed under the MIT license.

Copyright (c) 2004-2008 QOS.ch

All rights reserved.

Permission is hereby granted, free of charge, to any person obtaining a copy of this software and associated documentation files (the "Software"), to deal in the Software without restriction, including without limitation the rights to use, copy, modify, merge, publish, distribute, sublicense, and/or sell copies of the Software, and to permit persons to whom the Software is furnished to do so, subject to the following conditions:

The above copyright notice and this permission notice shall be included in all copies or substantial portions of the Software.

THE SOFTWARE IS PROVIDE "AS IS", WITHOUT WARRANTY OF ANY KIND, EXPRESS OR IMPLIED, INCLUDING BUT NOT LIMITED TO THE WARRANTIES OF MERCHANTABILITY, FITNESS FOR A PARTICULAR PURPOSE AND NONINFRINGEMENT. IN NO EVENT SHALL THE AUTHORS OR COPYRIGHT HOLDERS BE LIABLE FOR ANY CLAIM, DAMAGES OR OTHER LIABILITY, WHETHER IN AN ACTION OF CONTRACT, TORT OR OTHERWISE, ARISING FROM, OUT OF OR IN CONNECTION WITH THE SOFTWARE OR THE USE OR OTHER DEALINGS IN THE SOFTWARE.

### Notice Concerning Usage of Staxmate

Copyright (c) 2007, Tatu Saloranta

All rights reserved.

Redistribution and use in source and binary forms, with or without modification, are permitted provided that the following conditions are met:

\* Redistributions of source code must retain the above copyright notice, this list of conditions and the following disclaimer.

\* Redistributions in binary form must reproduce the above copyright notice, this list of conditions and the following disclaimer in the documentation and/or other materials provided with the distribution.

\* Neither the name of the <organization> nor the names of its contributors may be used to endorse or promote products derived from this software without specific prior written permission.

THIS SOFTWARE IS PROVIDED BY <copyright holder> ``AS IS" AND ANY EXPRESS OR IMPLIED WARRANTIES, INCLUDING, BUT NOT LIMITED TO, THE IMPLIED WARRANTIES OF MERCHANTABILITY AND FITNESS FOR A PARTICULAR PURPOSE ARE DISCLAIMED. IN NO EVENT SHALL <copyright holder> BE LIABLE FOR ANY DIRECT, INDIRECT, INCIDENTAL, SPECIAL, EXEMPLARY, OR CONSEQUENTIAL DAMAGES (INCLUDING, BUT NOT LIMITED TO, PROCUREMENT OF SUBSTITUTE GOODS OR SERVICES; LOSS OF USE, DATA, OR PROFITS; OR BUSINESS INTERRUPTION) HOWEVER CAUSED AND ON ANY THEORY OF LIABILITY, WHETHER IN CONTRACT, STRICT LIABILITY, OR TORT (INCLUDING NEGLIGENCE OR OTHERWISE) ARISING IN ANY WAY OUT OF THE USE OF THIS SOFTWARE, EVEN IF ADVISED OF THE POSSIBILITY OF SUCH DAMAGE.

## Notice Concerning Usage of XMLPULL

XMLPULL API IS FREE

All of the XMLPULL API source code, compiled code, and documentation contained in this distribution \*except\* for tests (see separate LICENSE\_TESTS.txt) are in the Public Domain.

XMLPULL API comes with NO WARRANTY or guarantee of fitness for any purpose.

Initial authors: Stefan Haustein and Aleksander Slominski

2001-12-12

# Notice Concerning Usage of XMLUnit

Copyright (c) 2001-2007, Jeff Martin, Tim Bacon

All rights reserved.

Redistribution and use in source and binary forms, with or without modification, are permitted provided that the following conditions are met:

\* Redistributions of source code must retain the above copyright notice, this list of conditions and the following disclaimer.

\* Redistributions in binary form must reproduce the above copyright notice, this list of conditions and the following disclaimer in the documentation and/or other materials provided with the distribution.

\* Neither the name of the xmlunit.sourceforge.net nor the names of its contributors may be used to endorse or promote products derived from this software without specific prior written permission.

THIS SOFTWARE IS PROVIDED BY THE COPYRIGHT HOLDERS AND CONTRIBUTORS "AS IS" AND ANY EXPRESS OR IMPLIED WARRANTIES, INCLUDING, BUT NOT LIMITED TO, THE IMPLIED WARRANTIES OF MERCHANTABILITY AND FITNESS FOR A PARTICULAR PURPOSE ARE DISCLAIMED. IN NO EVENT SHALL THE COPYRIGHT OWNER OR CONTRIBUTORS BE LIABLE FOR ANY DIRECT, INDIRECT, INCIDENTAL, SPECIAL, EXEMPLARY, OR CONSEQUENTIAL DAMAGES (INCLUDING, BUT NOT LIMITED TO, PROCUREMENT OF SUBSTITUTE GOODS OR SERVICES; LOSS OF USE, DATA, OR PROFITS; OR BUSINESS INTERRUPTION) HOWEVER CAUSED AND ON ANY THEORY OF LIABILITY, WHETHER IN CONTRACT, STRICT LIABILITY, OR TORT (INCLUDING NEGLIGENCE OR OTHERWISE) ARISING IN ANY WAY OUT OF THE USE OF THIS SOFTWARE, EVEN IF ADVISED OF THE POSSIBILITY OF SUCH DAMAGE.

### Notice Concerning Usage of XStream

Copyright (c) 2003-2006, Joe Walnes

Copyright (c) 2006-2007, XStream Committers

All rights reserved.

Redistribution and use in source and binary forms, with or without modification, are permitted provided that the following conditions are met:

Redistributions of source code must retain the above copyright notice, this list of

conditions and the following disclaimer. Redistributions in binary form must reproduce

the above copyright notice, this list of conditions and the following disclaimer in the documentation and/or other materials provided with the distribution.

Neither the name of XStream nor the names of its contributors may be used to endorse or promote products derived from this software without specific prior written permission.

THIS SOFTWARE IS PROVIDED BY THE COPYRIGHT HOLDERS AND CONTRIBUTORS "AS IS" AND ANY EXPRESS OR IMPLIED WARRANTIES, INCLUDING, BUT NOT LIMITED TO, THE IMPLIED WARRANTIES OF MERCHANTABILITY AND FITNESS FOR A PARTICULAR PURPOSE ARE DISCLAIMED. IN NO EVENT SHALL THE COPYRIGHT OWNER OR CONTRIBUTORS BE LIABLE FOR ANY DIRE CT, INDIRECT, INCIDENTAL, SPECIAL, EXEMPLARY, OR CONSEQUENTIAL DAMAGES (INCLUDING, BUT NOT LIMITED TO, PROCUREMENT OF SUBSTITUTE GOODS OR SERVICES; LOSS OF USE, DATA, OR PROFITS; OR BUSINESS INTERRUPTION) HOWEVER CAUSED AND ON ANY THEORY OF LIABILITY, WHETHER IN CONTRACT, STRICT LIABILITY, OR TORT (INCLUDING NEGLIGENCE OR OTHERWISE) ARISING IN ANY WAY OUT OF THE USE OF THIS SOFTWARE, EVEN IF ADVISED OF THE POSSIBILITY OF SUCH DAMAGE.

# Notice Concerning Usage of YUI

Copyright © 2012 Yahoo! Inc. All rights reserved.

Redistribution and use of this software in source and binary forms, with or without modification, are permitted provided that the following conditions are met:

\* Redistributions of source code must retain the above copyright notice, this list of conditions and the following disclaimer.

\* Redistributions in binary form must reproduce the above copyright notice, this list of conditions and the following disclaimer in the documentation and/or other materials provided with the distribution.

\* Neither the name of Yahoo! Inc. nor the names of YUI's contributors may be used to endorse or promote products derived from this software without specific prior written permission of Yahoo! Inc.

THIS SOFTWARE IS PROVIDED BY THE COPYRIGHT HOLDERS AND CONTRIBUTORS "AS IS" AND ANY EXPRESS OR IMPLIED WARRANTIES, INCLUDING, BUT NOT LIMITED TO, THE IMPLIED WARRANTIES OF MERCHANTABILITY AND FITNESS FOR A PARTICULAR PURPOSE ARE DISCLAIMED. IN NO EVENT SHALL THE COPYRIGHT OWNER OR CONTRIBUTORS BE LIABLE FOR ANY DIRECT, INDIRECT, INCIDENTAL, SPECIAL, EXEMPLARY, OR CONSEQUENTIAL DAMAGES (INCLUDING, BUT NOT LIMITED TO, PROCUREMENT OF SUBSTITUTE GOODS OR SERVICES; LOSS OF USE, DATA, OR PROFITS; OR BUSINESS INTERRUPTION) HOWEVER CAUSED AND ON ANY THEORY OF LIABILITY, WHETHER IN CONTRACT, STRICT LIABILITY, OR TORT (INCLUDING NEGLIGENCE OR OTHERWISE) ARISING IN ANY WAY OUT OF THE USE OF THIS SOFTWARE, EVEN IF ADVISED OF THE POSSIBILITY OF SUCH DAMAGE.